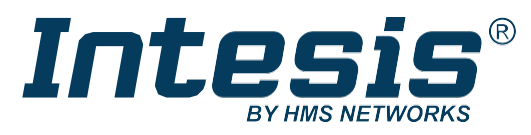

INGLESE

# Commerciale e VRF con supporto KNX, seriale e IP IN770AIR\*\*\*O000 GATEWAY

MANUALE Versione 1.0.12 Data pubblicazione 20/06/2024

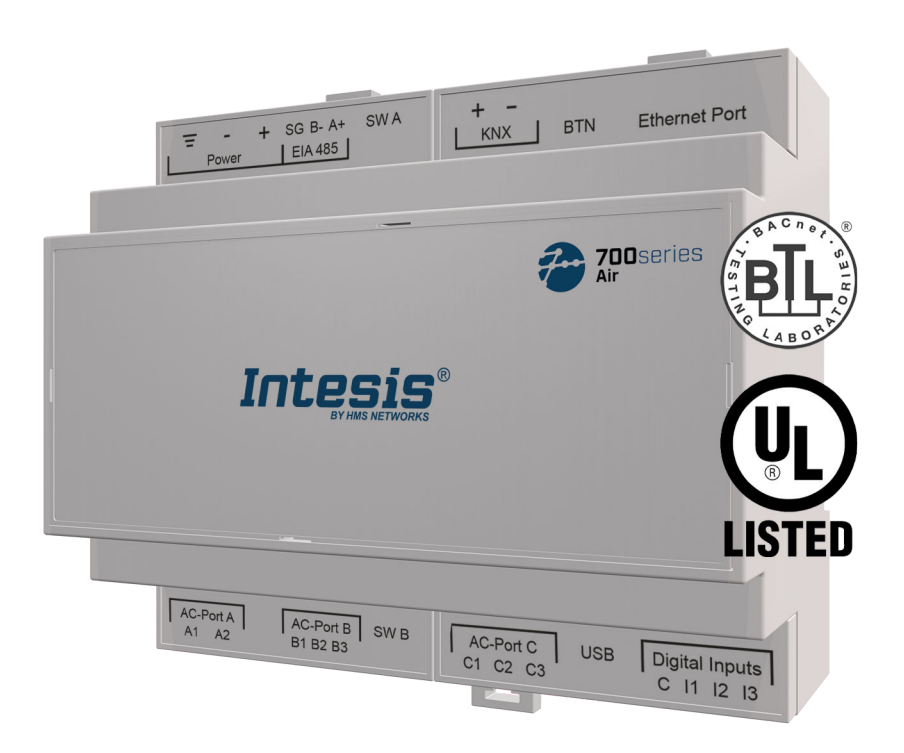

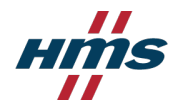

#### Copyright © 2024 Intesis

#### Disclaimer

Le informazioni contenute in questo documento sono solo a scopo informativo. Siete pregati di informare HMS Networks di eventuali

inesattezze o omissioni riscontrate in questo documento. HMS Networks declina ogni responsabilità per eventuali errori che potrebbero apparire in questo documento.

HMS Networks si riserva il diritto di modificare i propri prodotti in linea con la propria politica di sviluppo continuo del prodotto. Le informazioni contenute nel presente documento non devono pertanto essere interpretate come un impegno

parte di HMS Networks ed è soggetto a modifiche senza preavviso. HMS Networks non si impegna ad aggiornare o mantenere aggiornate le informazioni contenute in questo documento.

I dati, gli esempi e le illustrazioni presenti in questo documento sono inclusi a scopo illustrativo e hanno il solo scopo di aiutare a migliorare la comprensione della funzionalità e della gestione del prodotto. In considerazione dell'ampia gamma di possibili applicazioni del prodotto e a causa delle numerose variabili e requisiti associati a una particolare implementazione, HMS Networks non può assumersi alcuna responsabilità per l'uso effettivo sulla base dei dati, esempi o illustrazioni inclusi in questo documento né per eventuali danni subiti durante l'installazione del prodotto. I responsabili dell'uso del prodotto devono acquisire conoscenze sufficienti al fine di garantire che il prodotto sia utilizzato correttamente nella loro specifica applicazione e che l'applicazione soddisfi tutti i requisiti di prestazione e sicurezza, comprese le leggi, i regolamenti, i codici e gli standard applicabili. Inoltre, HMS Networks non si assume in nessun caso la responsabilità per eventuali problemi che potrebbero sorgere a seguito dell'uso di funzionalità non documentate o effetti collaterali funzionali riscontrati al di fuori dell'ambito documentato del prodotto. Gli effetti causati da qualsiasi uso diretto o indiretto di tali aspetti del prodotto sono indefiniti e possono includere, ad esempio, problemi di compatibilità e problemi di stabilità.

# Sommario

| 1. Descrizione e codici d'ordine                                        | 1        |
|-------------------------------------------------------------------------|----------|
| 2. Licenze                                                              | 2        |
| 3. Generalità                                                           | 3        |
| 3.1. Destinazione d'uso del manuale utente                              | 3        |
| 3.2. Informazioni generali sulla sicurezza                              | 3        |
| 3.3. Messaggi di ammonimento e simboli                                  | 4        |
| 4. Panoramica                                                           | 5        |
| 4.1. All'interno della confezione                                       | 6        |
| 4.2. Caratteristiche principali                                         | 6        |
| 4.3. Funzionalità generali del gateway                                  | 7        |
| 5. Guida rapida                                                         | 8        |
| 6. Hardware                                                             | 9        |
| 6.1. Montante                                                           | 9        |
| 6.2. Connessione                                                        | 11       |
| 6.2.1. Connettori gateway                                               | 11       |
| 6.2.2. Procedura di collegamento dell'unità AC                          |          |
| 6.2.3. Procedura di connessione per Modbus                              | 13       |
| 6.2.4. Procedura di collegamento per KNX                                |          |
| 6.2.5. Procedura di connessione per BACnet                              |          |
| 6.2.6. Procedura di connessione per la domotica                         |          |
| 6.2.7. Collegamento a un PC per la configurazione                       |          |
| 6.3. Gateway Layout                                                     | 10       |
| 6.5. Interruttori DIP                                                   | 10<br>10 |
| 6.6 Pulsanto                                                            | 19       |
| 6.7 Specifiche tecniche                                                 | 19<br>20 |
| 6.8. Dimensioni                                                         | 20       |
| 7. Combinazioni di protocolli disponibili                               | 22       |
| 7.1. Integrazione in sistemi Modbus                                     | 22       |
| 7.1.1. Registri Modbus                                                  | 22       |
| 7.2. Integrazione nei sistemi KNX                                       | 26       |
| 7.2.1. Segnali KNX                                                      | 26       |
| 7.3. Integrazione nei sistemi BACnet                                    |          |
| 7.3.1. Oggetti BACnet                                                   |          |
| 7.4. Integrazione in sistemi domotici                                   |          |
| 7.4.1. Segnali Domotici                                                 |          |
| 8. Configurazione tardiva: modifica del protocollo del gateway          |          |
| 9. Codici di errore                                                     |          |
| 10. Guida all'installazione del gateway IN770MID 0000 per CA<br>Sistemi | 45       |

# 1. Descrizione e codici d'ordine

## IN770AIR\*\*\*0000 Gateway.

Gateway Modbus®, KNX®, BACnet® e domotico per ® impianti di climatizzazione.

| CODICE D'ORDINE                                                                                                    | CODICE D'ORDINE LEGACY |  |  |
|----------------------------------------------------------------------------------------------------|------------------------|--|--|
| IN770AIR***0000 1                                                                                                    | INBACMID004I000        |  |  |
| <sup>1</sup> <b>***</b> sta per XXS, 00S o 00M, a seconda della licenza acquistata. Per saperne di più, vedi Licenze (pagina 2). |                        |  |  |

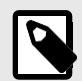

# NOTA

Il codice d'ordine può variare a seconda del venditore del prodotto e della località dell'acquirente.

## Licenza/e di distribuzione per il gateway IN770AIR\*\*\*O000:

| Codice d'ordine | Model di Frigicoll | Licenza | Numero massimo di unità<br>interne |
|-----------------|--------------------|---------|------------------------------------|
| IN770AIRXXSO000 | FRI-BMS-04         | XXS     | 4                                  |
| IN770AIR00SO000 | FRI-BMS-16         | Piccolo | 16                                 |
| IN770AIR00MO000 | FRI-BMS-64         | Medio   | 64                                 |

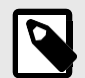

# NOTA

Il codice d'ordine può variare a seconda del venditore del prodotto e della località dell'acquirente.

# 3. Generalità

# 3.1. Destinazione d'uso del manuale utente

Questo manuale contiene le caratteristiche principali di questo gateway Intesis e le istruzioni per la sua installazione, configurazione e funzionamento appropriati.

Il contenuto di questo manuale deve essere portato all'attenzione di qualsiasi persona che installi, configuri o utilizzi questo gateway o qualsiasi apparecchiatura associata.

Conservare questo manuale per riferimento futuro durante l'installazione, la configurazione e il funzionamento.

# 3.2. Informazioni generali sulla sicurezza

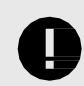

## IMPORTANTE

Seguire attentamente queste istruzioni. Un lavoro improprio può nuocere gravemente alla salute e danneggiare il gateway e/o qualsiasi altra apparecchiatura ad esso collegata.

Solo il personale tecnico, seguendo queste istruzioni e la legislazione del paese per l'installazione di apparecchiature elettriche, può installare e manipolare questo gateway.

Installare questo gateway all'interno, in un luogo ad accesso limitato, evitando l'esposizione alla radiazione solare diretta, all'acqua, all'umidità relativa elevata o alla polvere.

Preferibilmente, montare questo gateway su una guida DIN all'interno di un armadio metallico con messa a terra, seguendo le istruzioni in questo manuale.

In caso di montaggio a parete, fissare saldamente questo gateway su una superficie non vibrante, seguendo le istruzioni in questo manuale.

Tutti i cavi (per la comunicazione e l'alimentazione, se necessario) devono essere collegati solo a reti con cablaggio interno. Tutte le porte di comunicazione sono considerate per uso interno e devono essere collegate solo a circuiti SELV.

Scollegare tutti i sistemi dall'alimentazione prima di manipolarli e collegarli al gateway. Utilizzare un alimentatore NEC classe 2 o una fonte di alimentazione limitata (LPS) con classificazione SELV.

Utilizzare un interruttore automatico prima dell'alimentazione. Portata: 250 V, 6 A.

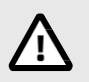

## CAUTELA

Per evitare loop di terra che possano danneggiare il gateway e/o qualsiasi altra apparecchiatura ad esso collegata, si consiglia vivamente:

- L'utilizzo di alimentatori in corrente continua, flottanti o con il terminale negativo collegato a terra. Non utilizzare mai un alimentatore CC con un terminale positivo collegato a terra.
- L'uso di alimentatori CA solo se sono flottanti e non alimentano altri dispositivi.

Fornire il volume correttotage per alimentare il gateway. L'intervallo ammesso è dettagliato nella tabella delle specifiche tecniche.

Rispettare la polarità prevista dei cavi di alimentazione e di comunicazione quando li si collega al gateway. MANUALE D'USO Versione Pagina 3 di Questo gateway Intesis è progettato per l'installazione in un contenitore. Quando il dispositivo è montato all'esterno di un involucro, è necessario prendere precauzioni per evitare scariche elettrostatiche all'unità in ambienti con livelli statici superiori a 4 kV. Quando si lavora in un armadio (ad esempio, effettuando regolazioni, impostando interruttori, ecc.),

È necessario osservare le precauzioni antistatiche prima di toccare l'unità.

Gli ingressi binari, se presenti, sono a contatto libero da potenziale. Non collegare

alcun voltage. Queste istruzioni di sicurezza in altre lingue sono disponibili qui.

# 3.3. Messaggi di ammonimento e simboli

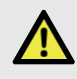

#### PERICOLO

Istruzioni che devono essere seguite per evitare una situazione di pericolo imminente che, se non evitata, provocherà la morte o lesioni gravi.

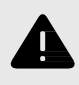

## **AVVERTIMENTO**

Istruzioni che devono essere seguite per evitare una situazione potenzialmente pericolosa che, se non evitata, potrebbe provocare la morte o lesioni gravi.

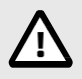

## CAUTELA

Istruzioni che devono essere seguite per evitare una situazione potenzialmente pericolosa che, se non evitata, potrebbe causare lesioni lievi o moderate.

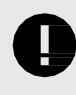

#### IMPORTANTE

Istruzioni che devono essere seguite per evitare il rischio di funzionalità ridotte e/o danni all'apparecchiatura o per evitare un rischio per la sicurezza della rete.

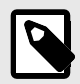

# NOTA

Informazioni aggiuntive che possono facilitare l'installazione e/o il funzionamento.

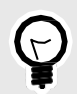

## MANCIA

Consigli e suggerimenti utili.

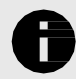

## AVVISO

Informazioni notevoli.

# 4. Panoramica

Questo gateway IN770AIR\*\*\*O000 supporta quattro combinazioni.

| Interfaccia client del gateway | $\leftrightarrow$ | Interfaccia server del gateway |
|--------------------------------|-------------------|--------------------------------|
| sistemi HVAC commerciali e VRF |                   | Modbus TCP e RTU               |
|                                | A                 | KNX TP                         |
|                                |                   | BACnet/IP o MS/TP              |
|                                |                   | Domotica                       |

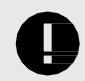

# IMPORTANTE

In questo documento si presume che l'utente abbia familiarità con queste tecnologie.

## Figura 1. Integrazione di sistemi AC in installazioni Modbus

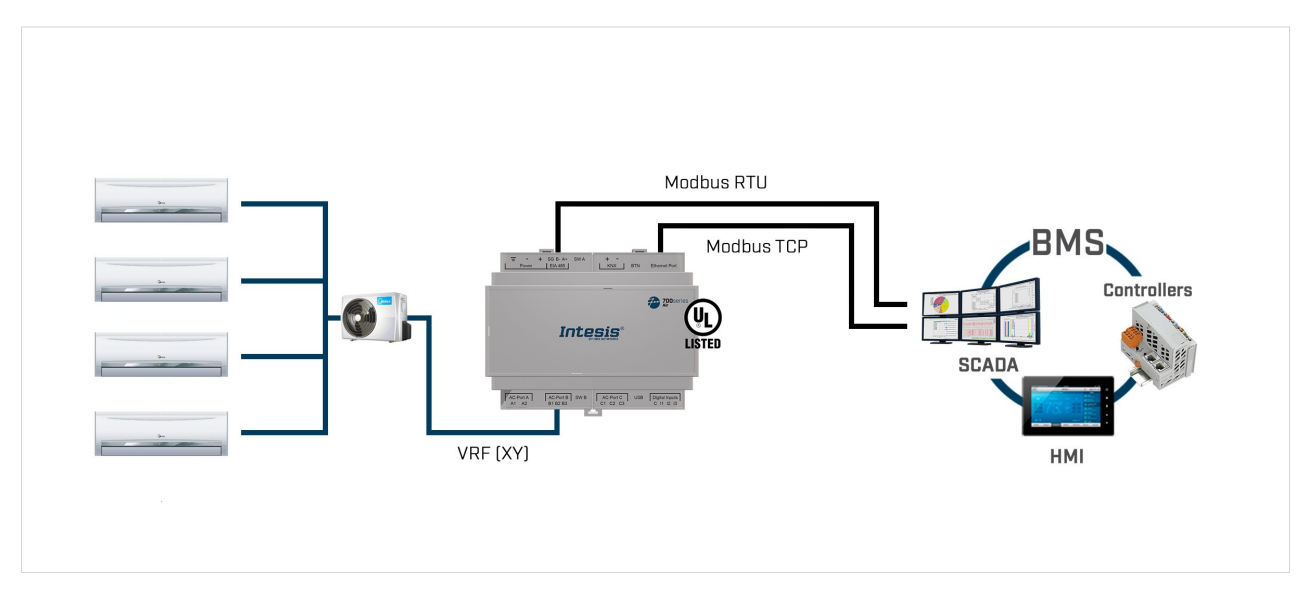

#### Figura 2. Integrazione di sistemi AC negli impianti KNX

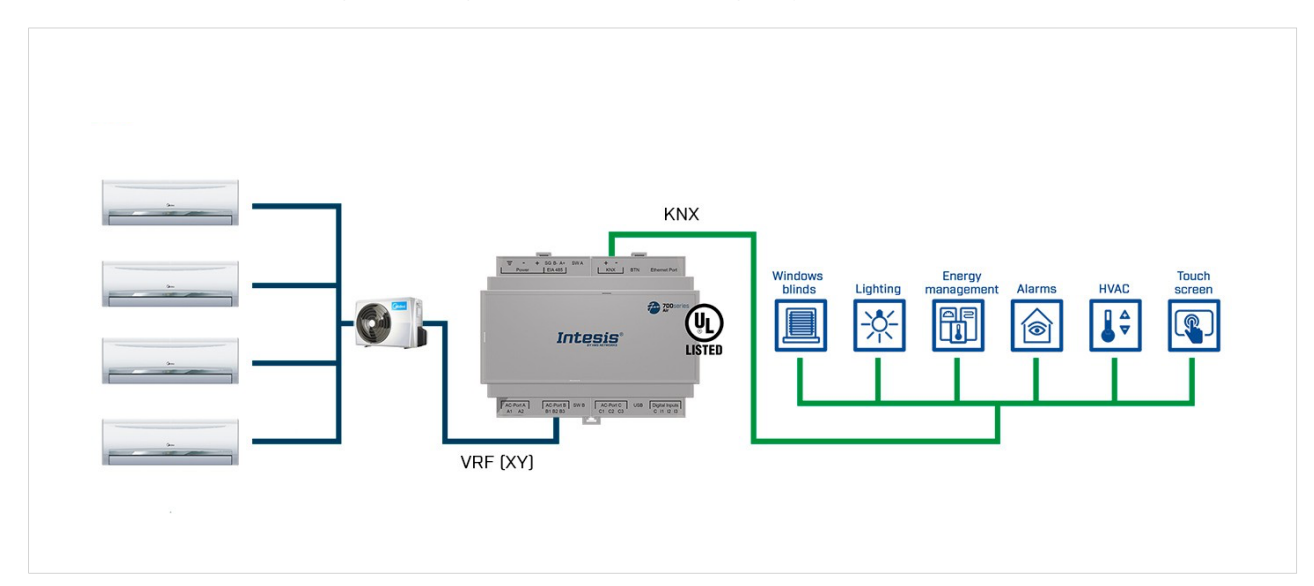

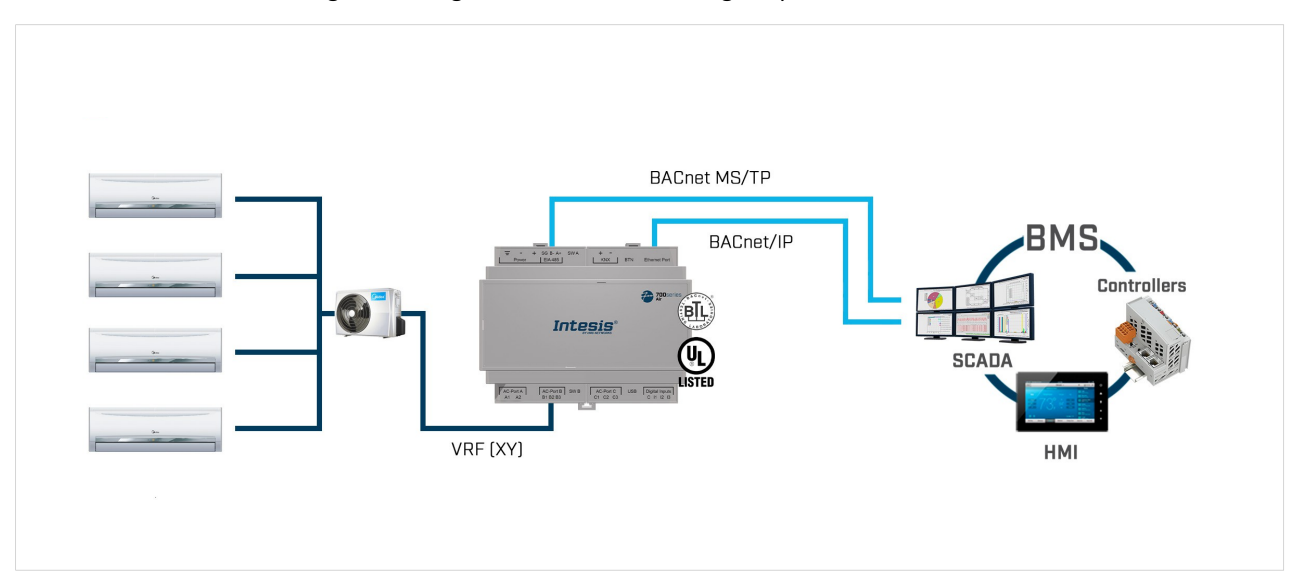

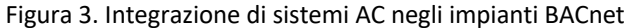

Figura 4. Integrazione di sistemi AC in impianti di automazione domestica

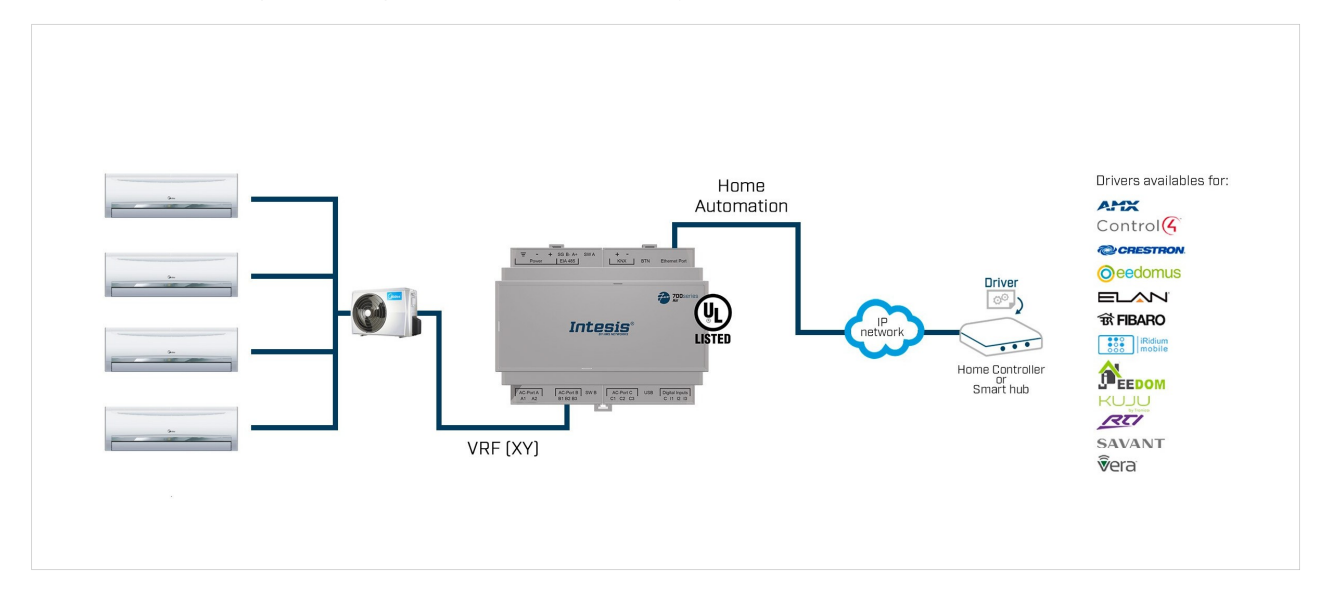

# 4.1. All'interno della confezione

Articoli inclusi:

- Gateway Intesis IN770AIR\*\*\*0000
- Cavo da USB Mini-B a USB di tipo A
- Guida all'installazione

# 4.2. Caratteristiche principali

- Diverse combinazioni di protocolli disponibili: configurabile per i protocolli di comunicazione BACnet/IP e MS/TP, Modbus TCP e RTU, KNX e domotica.
- Configurazione tardiva: Passa facilmente da una combinazione di protocolli all'altra.
- Funzione di scansione: trova le unità AC collegate al bus dell'aria condizionata.

- Segnali specifici per il monitoraggio delle unità esterne.
- 2 interruttori DIP per la terminazione del connettore EIA-485 e la configurazione della polarizzazione.
- 14 LED indicano lo stato di funzionamento sia del gateway che del bus di comunicazione.
- Guida DIN e custodia per montaggio a parete.
- Accreditato con le principali certificazioni per le apparecchiature elettroniche.
- Tre ingressi binari per integrare i contatori di energia.
- Porte multiple per la comunicazione seriale e TCP/IP:
  - Morsettiera a innesto verde per EIA-485 (3 poli)
  - Morsettiera a innesto arancione per KNX (2 poli)
  - Ethernet
  - Morsettiera a innesto verde per ingressi binari (4 poli)
  - Porta USB Mini-B tipo 2.0 per il collegamento al PC
  - Morsettiera a innesto verde per collegamento CA (2 poli)
  - Morsettiera a innesto verde per collegamento CA (3 poli)
  - Morsettiera a innesto verde per collegamento CA (3 poli)

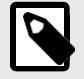

### NOTA

A seconda del bus CA, alcune di queste porte di collegamento CA non vengono utilizzate. Vedere Connettori gateway (pagina 11).

# 4.3. Funzionalità generali del gateway

Con questo gateway Intesis IN770AIR\*\*\*0000, è possibile integrare facilmente sistemi commerciali e VRF in un'installazione basata su Modbus TCP, Modbus RTU, KNX, BACnet/IP, BACnet MS/TP o domotica. Per fare ciò, il gateway funge da dispositivo server dell'impianto stesso, accedendo a tutti i segnali da ciascuna unità di condizionamento d'aria e controllando l'intera rete CA.

Il gateway interroga continuamente la rete CA, memorizzando nella sua memoria lo stato corrente di ogni segnale che si desidera monitorare e fornendo questi dati all'installazione quando richiesto. Inoltre, quando lo stato di un segnale cambia, il gateway invia un telegramma di scrittura all'installazione, attende la risposta ed esegue l'azione corrispondente.

La mancata risposta di un segnale attiva un errore di comunicazione, consentendo di determinare quale segnale da quale unità CA non funziona correttamente.

# 5. Guida rapida

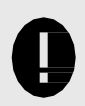

### IMPORTANTE

Sebbene la procedura seguente illustri i passaggi fondamentali per l'installazione, il cablaggio e la configurazione del gateway, è fondamentale esaminare attentamente tutta la documentazione per evitare errori.

- 1. Installa Intesis MAPS sul tuo laptop. Utilizzare il programma di installazione fornito in dotazione e seguire le istruzioni fornite dalla procedura guidata di installazione.
- Montare il gateway nel luogo di installazione desiderato. Il gateway può essere montato su una guida DIN o su una superficie stabile e non vibrante. Si consiglia di montare il gateway su una guida DIN all'interno di un armadio industriale metallico collegato a terra. Vedere Montaggio (pagina 9).
- 3. Scollegare tutti i sistemi dall'alimentazione prima di cablare il gateway.
- 4. Collegare i cavi di comunicazione BMS al gateway. Vedere Connettori gateway (pagina 11).
  - a. Se si utilizza Modbus TCP, BACnet/IP o Home Automation, collegare il cavo di comunicazione proveniente dalla rete Modbus/BACnet/Home Automation alla porta contrassegnata come **Ethernet** sul gateway.
  - b. Se si utilizza Modbus RTU o BACnet MS/TP, collegare i cavi di comunicazione provenienti dalla rete Modbus/BACnet alla porta contrassegnata come **EIA 485** sul gateway.
  - c. Se si utilizza KNX, collegare i cavi di comunicazione provenienti dalla rete KNX alla porta contrassegnata come KNX sul gateway.
- 5. Collegare il cavo di comunicazione dal sistema alla porta contrassegnata come AC-Port B sul gateway.
- 6. Alimenta il gateway. La tensione di alimentazione può variare da 12 a 36 VDC o solo 24 VAC. Rispettare la polarità. Vedere Specifiche tecniche (pagina 20).
- 7. Collega il gateway al tuo laptop per configurarlo con Intesis MAPS.
  - a. Se si desidera connettersi tramite USB, collegare un cavo USB dal laptop alla porta contrassegnata come **Console** sul gateway.
  - b. Se si desidera connettersi tramite IP, collegare il cavo Ethernet dal laptop alla porta contrassegnata come Porta Ethernet sul gateway.
- 8. Apri Intesis MAPS e crea un nuovo progetto selezionando il modello di progetto necessario.
- 9. Modificare la configurazione in base alle esigenze, salvarla e inviare il file di configurazione al gateway. Consulta la guida Intesis MAPS per .
- 10. Andare alla scheda Diagnostica e controllare l'attività di comunicazione tra il gateway, il BMS e i sistemi. Se non c'è attività di comunicazione, verificare che tutti i sistemi siano operativi, che il cablaggio di tutti i dispositivi sia corretto e che la configurazione del gateway sia corretta.

# 6. Hardware

# 6.1. Montante

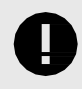

## IMPORTANTE

Prima del montaggio, assicurarsi che il luogo di installazione scelto preservi il gateway dalla radiazione solare diretta, dall'acqua, dall'umidità relativa elevata o dalla polvere.

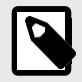

#### NOTA

Montare il gateway su una parete o su una guida DIN. Si consiglia l'opzione di montaggio su guida DIN, preferibilmente all'interno di un armadio industriale metallico con messa a terra.

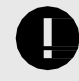

#### IMPORTANTE

Assicurarsi che il gateway disponga di spazi liberi sufficienti per tutte le connessioni una volta montato. Vedere Dimensioni (pagina 21).

#### Montaggio a parete

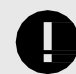

### IMPORTANTE

Per motivi di sicurezza, l'altezza massima per il montaggio a parete è di due metri (6,5 piedi).

1. Premere i fermagli mobili sul lato superiore del pannello posteriore finché non si sente un clic.

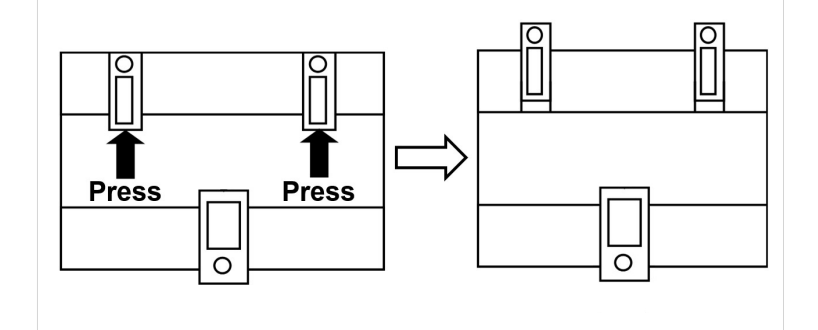

2. Utilizzare i fori a clip per fissare il gateway alla parete utilizzando le viti.

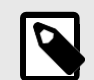

NOTA

Utilizzare viti M3, lunghezza 25 mm (1").

3. Assicurarsi che il gateway sia fissato saldamente.

#### Montaggio su guida DIN

Mantenere le clip nella loro posizione originale.

- 1. Montare le clip sul lato superiore del gateway nel bordo superiore della guida DIN.
- 2. Premere delicatamente il lato inferiore del gateway per bloccarlo nella guida DIN.
- 3. Assicurarsi che il gateway sia fissato saldamente.

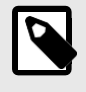

# NOTA

Per alcune guide DIN, per completare il passaggio 2, potrebbe essere necessario un piccolo cacciavite o simile per tirare verso il basso la clip inferiore.

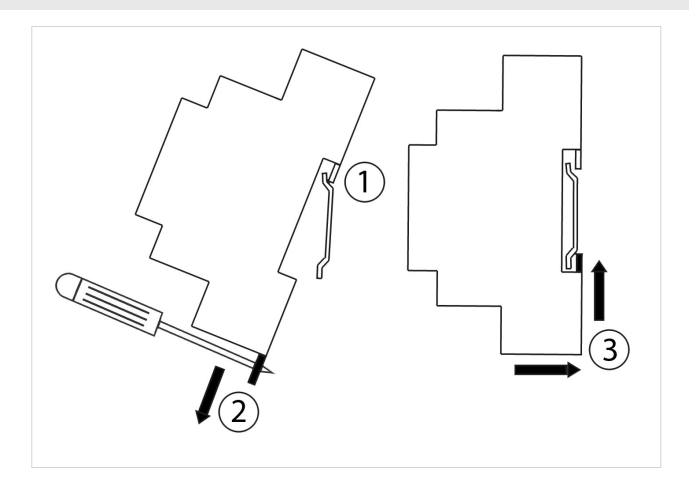

# 6.2. Connessione

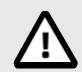

CAUTELA

Scollegare tutti i sistemi dall'alimentazione prima di manipolarli e collegarli al gateway.

# 0

## IMPORTANTE

Tenere i cavi di comunicazione lontani dai cavi di alimentazione e di terra.

# 6.2.1. Connettori gateway

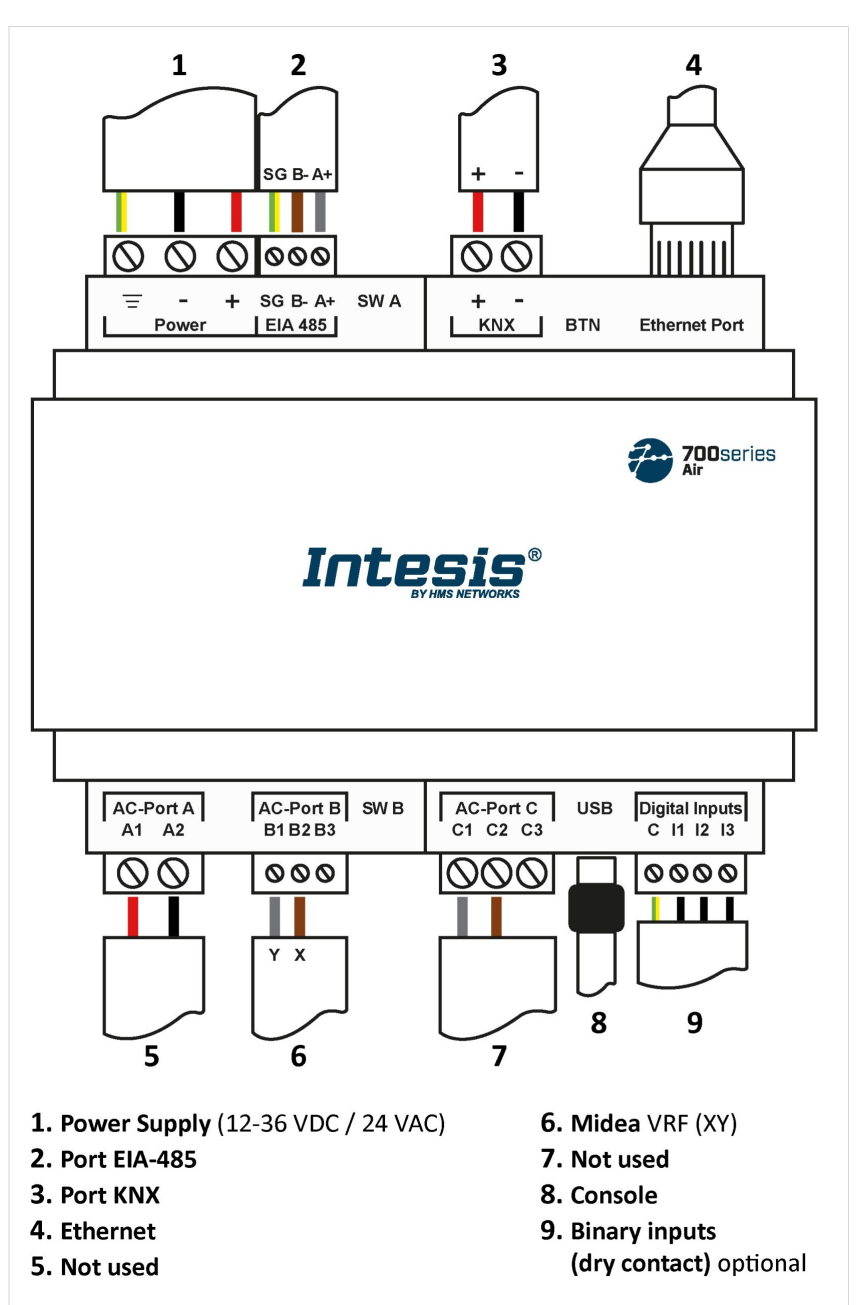

Figura 5. Schema

#### Cablaggio dei connettori:

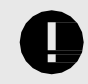

**IMPORTANTE** 

Per tutti i connettori, utilizzare fili solidi o intrecciati (intrecciati o con ghiera).

Sezione/scartamento per terminale:

- Un nucleo: 0,2 .. 2,5 mm<sup>2</sup>/24 .. 11 AWG
- Due conduttori: 0,2 .. 1,5 mm<sup>2</sup> / 24 .. 15 AWG
- Tre core: Non consentito

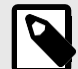

# ΝΟΤΑ

Per ulteriori informazioni sulle specifiche di ciascuna porta, vedere Specifiche tecniche (pagina 20).

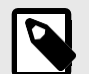

#### ΝΟΤΑ

Montare il gateway nel sito di installazione desiderato prima del cablaggio.

#### Porte di comunicazione:

| PORTO                                   | USO                                                                                                    | CABLAGGIO                                                                                                    |                |                                                                 |                |
|-----------------------------------------|----------------------------------------------------------------------------------------------------|----------------------------------------------------------------------------------------------------|----------------|-----------------------------------------------------------------|----------------|
| EIA-485                                 | BACnet MS/TP e Modbus RTU                                                                                                   | SG:<br>Massa<br>del<br>segnale                                                                                                    | В-             | A۰                                                              | ÷              |
| KNX                                     | Autobus KNX                                                                                                    | + -                                                                                                    |                |                                                                 |                |
| Ethernet                                | Come porta IP/TCP: BACnet/IP,<br>Modbus TCP e domotica<br>Come porta console: collegamento a un PC<br>per la configurazione | Cavo Ethernet (CAT5 o superiore)<br>Quando si utilizza la LAN dell'edificio, contattare l'amministratore<br>rete e assicurarsi che il traffico sia consentito. Al primo avvio de<br>gateway, il DHCP viene abilitato per 30 secondi. Trascorso tale<br>tempo, verrà impostato l'IP predefinito 192.168.100.246. |                | ministratore di<br>imo avvio del<br>rascorso tale<br>8.100.246. |                |
| Porta CA A                              | Non utilizzato                                                                                                    |                                                                                                    |                |                                                                 |                |
| Porta CA B<br>Rispettare la<br>polarità | autobus                                                                                                    | <b>B1</b> : Y                                                                                                    | <b>B2</b> : X  | B3: <i>No</i> .                                                 | n utilizzato   |
| Porta CA-C                              | Non utilizzato                                                                                                    |                                                                                                    |                |                                                                 |                |
| USB                                     | Collegamento a un PC per scopi di<br>configurazione                                                                         | USB tipo Mini-B                                                                                                    |                |                                                                 |                |
| Ingressi digitali                       | Contatto pulito per dispositivi di input                                                                                    | <b>C</b> : Comune                                                                                                    | 11: Ingresso 1 | 12: Ingresso 2                                                  | I3: Ingresso 3 |

### Alimentatore:

Il connettore di alimentazione è una morsettiera innestabile verde (tre poli) etichettata come

Power. Applicare la tensione entro l'intervallo ammesso e di potenza sufficiente:

- Per CC: 12 .. 36 VDC (±10%), Max: 250 mA
- Per CA: 24 V CA (±10%), 50-60 Hz, Max: 127 mA

Tensione consigliata: 24 VDC, Max: 127 mA

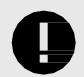

#### IMPORTANTE

- Quando si utilizza un alimentatore CC: Rispettare la polarità indicata sul connettore di alimentazione per i fili positivo e negativo.
- Quando si utilizza un alimentatore CA: assicurarsi che lo stesso alimentatore non alimenti nessun altro dispositivo.

## IMPORTANTE

- Utilizzare un alimentatore NEC classe 2 o una fonte di alimentazione limitata (LPS) con classificazione SELV.
- Rispettare la polarità.
- Collegare il terminale di terra del gatewar alla messa a terra dell'impianto.

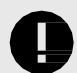

## IMPORTANTE

Per evitare loop di terra che possano danneggiare il gateway e/o qualsiasi altra apparecchiatura ad esso collegata, si consiglia vivamente:

- L'utilizzo di alimentatori in corrente continua, flottanti o con il terminale negativo collegato a terra.
- L'uso di alimentatori CA solo se sono flottanti e non alimentano altri dispositivi.

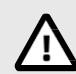

## CAUTELA

Non utilizzare mai un alimentatore CC con un terminale positivo collegato a terra.

# 6.2.2. Procedura di collegamento dell'unità AC

Collegare il bus di rete dell'aria condizionata (XY) al gateway utilizzando i poli B1 e B2 della porta CA B.

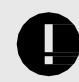

### INCOMPATIBILITÀ

Il gateway non può essere collegato se nel bus è presente un modulo di controllo centrale (CCM).

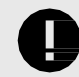

# IMPORTANTE

Rispettare la polarità

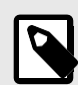

#### NOTA

Vedere lo schema elettrico (pagina 11).

# 6.2.3. Procedura di connessione per Modbus

#### Per Modbus TCP:

Collegare il cavo Ethernet Modbus TCP alla **porta Ethernet del gateway**. Il cavo corretto da utilizzare dipende da dove è collegato il gateway:

- Collegamento diretto a un dispositivo Modbus TCP: utilizzare un cavo crossover Ethernet UTP/FTP CAT5 o superiore.
- Collegamento a un hub o switch della LAN dell'edificio: utilizzare un cavo Ethernet diretto UTP/FTP CAT5 o superiore.

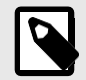

## NOTA

Alla prima messa in servizio del gateway, il DHCP verrà abilitato per 30 secondi. Durante questo periodo, se è presente un server DHCP, al gateway verrà assegnato automaticamente un indirizzo IP. Trascorso tale tempo, verrà impostato automaticamente l'indirizzo IP predefinito 192.168.100.246.

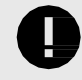

#### IMPORTANTE

Se si comunica tramite la LAN dell'edificio, contattare l'amministratore di rete e assicurarsi che il traffico sulla porta utilizzata sia consentito attraverso tutti i percorsi LAN.

#### Per Modbus RTU:

Collegare il cavo di comunicazione Modbus RTU alla porta EIA-485 del gateway.

Il connettore per il bus EIA-485 è una morsettiera innestabile verde etichettata SG (massa del segnale), B- e A+.

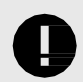

### **IMPORTANTE** Rispettare la polarità.

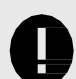

## IMPORTANTE

Ricorda le caratteristiche del bus EIA-485 standard:

- Distanza massima di 1200 metri (0,75 miglia).
- Massimo 32 dispositivi collegati al bus.
- È necessario un resistore di terminazione da 120 ohm (Ω) a ciascuna estremità del bus. Il gateway è dotato di un circuito di polarizzazione bus interno che incorpora già la resistenza di terminazione. Può essere abilitato utilizzando il blocco DIP switch (SW A) dedicato alla porta EIA-485:

#### Posizione 1

- ON: 120  $\Omega$  terminazione attiva.
- OFF: 120  $\Omega$  terminazione inattiva.

### Posizioni 2 e 3

- ON: Polarizzazione attiva.
- OFF: Polarizzazione inattiva.

Per ulteriori dettagli, vedere Interruttori DIP (pagina 19).

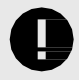

## IMPORTANTE

Quando si installa il gateway all'estremità del bus con la resistenza di terminazione abilitata, non installare una resistenza di terminazione aggiuntiva a tale estremità.

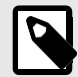

# NOTA

Vedere lo schema elettrico (pagina 11).

# 6.2.4. Procedura di collegamento per KNX

Collegare il cavo di comunicazione KNX TP alla porta KNX del gateway.

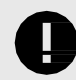

# IMPORTANTE

Rispettare la polarità.

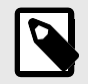

#### NOTA

Vedere lo schema elettrico (pagina 11).

# 6.2.5. Procedura di connessione per BACnet

#### Per BACnet/IP:

Collegare il cavo Ethernet BACnet/IP alla **porta Ethernet del gateway**. Il cavo corretto da utilizzare dipende da dove è collegato il gateway:

- Collegamento diretto a un dispositivo BACnet/IP: utilizzare un cavo crossover Ethernet UTP/FTP CAT5 o superiore.
- Collegamento a un hub o switch della LAN dell'edificio: utilizzare un cavo Ethernet diretto UTP/FTP CAT5 o superiore.

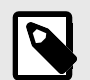

## NOTA

Alla prima messa in servizio del gateway, il DHCP verrà abilitato per 30 secondi. Durante questo periodo, se è presente un server DHCP, al gateway verrà assegnato automaticamente un indirizzo IP. Trascorso tale tempo, verrà impostato automaticamente l'indirizzo IP predefinito 192.168.100.246.

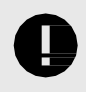

### IMPORTANTE

Se si comunica tramite la LAN dell'edificio, contattare l'amministratore di rete e assicurarsi che il traffico sulla porta utilizzata sia consentito attraverso tutti i percorsi LAN.

#### Per BACnet MS/TP:

Collegare il cavo di comunicazione BACnet MS/TP alla porta EIA-485 del gateway.

Il connettore per il bus EIA-485 è una morsettiera innestabile verde etichettata SG (massa del segnale), B- e A+.

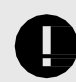

# IMPORTANTE

Rispettare la polarità.

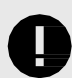

### IMPORTANTE

Ricorda le caratteristiche del bus EIA-485 standard:

- Distanza massima di 1200 metri (0,75 miglia).
- Massimo 32 dispositivi collegati al bus.
- È necessaria una resistenza di terminazione da 120 ohm (Ω) a ciascuna estremità del bus. Il gateway è dotato di un circuito di polarizzazione bus interno che incorpora già la resistenza di terminazione. Può essere abilitato utilizzando il blocco DIP switch dedicato alla porta EIA-485:
  Posizione 1
  - ON: 120  $\Omega$  terminazione attiva.

- OFF: 120 Ω terminazione inattiva.

#### Posizione 2 e 3

- ON: Polarizzazione attiva.
- OFF: Polarizzazione inattiva.

Per ulteriori dettagli, vedere Interruttori DIP (pagina 19).

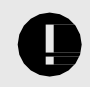

### IMPORTANTE

Quando si installa il gateway all'estremità del bus con la resistenza di terminazione abilitata, non installare una resistenza di terminazione aggiuntiva a tale estremità.

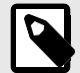

NOTA

Vedere lo schema elettrico (pagina 11).

# 6.2.6. Procedura di connessione per la domotica

Collegare il cavo Ethernet per la domotica alla **porta Ethernet del gateway**. Il cavo corretto da utilizzare dipende da dove è collegato il gateway:

- Collegamento diretto a un dispositivo domotico: utilizzare un cavo crossover Ethernet UTP/FTP CAT5 o superiore.
- Collegamento a un hub o switch della LAN dell'edificio: utilizzare un cavo Ethernet diretto UTP/FTP CAT5 o superiore.

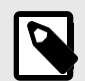

### NOTA

Alla prima messa in servizio del gateway, il DHCP verrà abilitato per 30 secondi. Durante questo periodo, se è presente un server DHCP, al gateway verrà assegnato automaticamente un indirizzo IP. Trascorso tale tempo, verrà impostato automaticamente l'indirizzo IP predefinito 192.168.100.246.

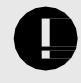

## IMPORTANTE

Se si comunica tramite la LAN dell'edificio, contattare l'amministratore di rete e assicurarsi che il traffico sulla porta utilizzata sia consentito attraverso tutti i percorsi LAN.

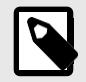

# NOTA

Vedere lo schema elettrico (pagina 11).

# 6.2.7. Collegamento a un PC per la configurazione

Utilizzare il cavo da USB Mini-B a USB Type-A in dotazione per collegare il gateway tramite la porta **della console** a un PC per configurarlo con Intesis MAPS.

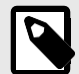

## NOTA

È possibile utilizzare la porta Ethernet per collegare il gateway e il PC.

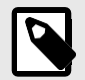

#### NOTA

Trova tutto ciò che devi sapere sulla configurazione del gateway nella guida Intesis MAPS per .

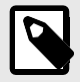

# ΝΟΤΑ

Vedere lo schema elettrico (pagina 11).

# 6.3. Gateway Layout

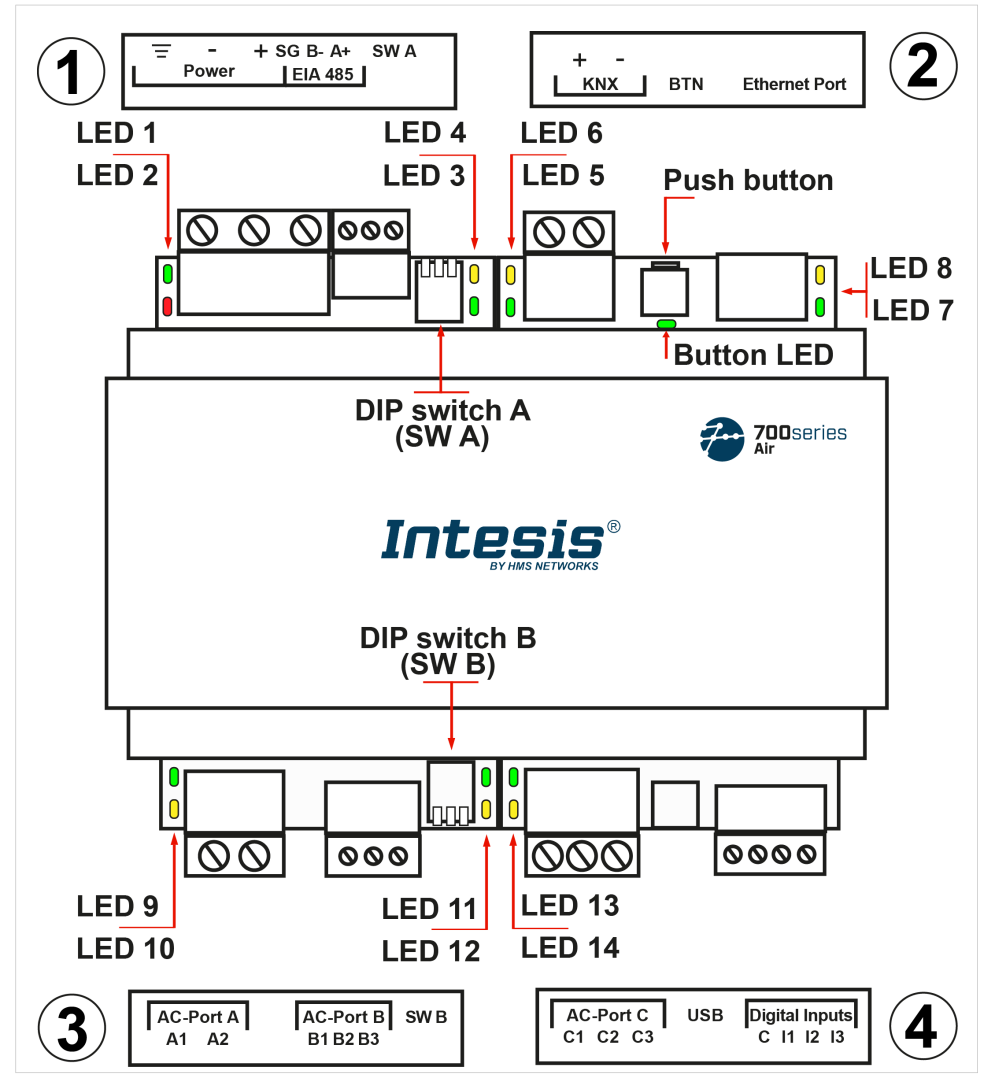

Figura 6. Disposizione degli elementi hardware nel gateway

Le coperture in plastica numerate nell'immagine come (1), (2), (3) e (4) possono essere facilmente smontate.

Le sezioni seguenti spiegano ogni elemento in modo più dettagliato: LED, interruttori DIP e pulsante.

# 6.4. Indicatori LED

| Tabella 1. Posizione e comportamento dei LE |
|---------------------------------------------|
|---------------------------------------------|

| Coprire                     | LED            | Colore       | Descrizione                              |  |  |  |
|-----------------------------|----------------|--------------|------------------------------------------|--|--|--|
|                             | Lato superiore |              |                                          |  |  |  |
|                             | LED 1 (PWR)    | Verde        | Accensione (non programmabile)           |  |  |  |
| Catta la conortura frantala | LED 2 (ERR)    | Rosso        | Lampeggiante: errore hardware            |  |  |  |
| (1)                         | LED 3          | Verde        | 485 Tx (RS485 per BACnet o Modbus)       |  |  |  |
|                             | LED 4          | Giallo       | 485 Rx (RS485 per BACnet o Modbus)       |  |  |  |
|                             | LED 5          | Verde        | Porta KNX Tx                             |  |  |  |
|                             | LED 6          | Giallo       | Porta KNX Rx                             |  |  |  |
|                             |                |              | KNX: Modalità di programmazione attiva   |  |  |  |
| Sotto la copertura frontale | LED DEL        | Verde        | BACnet: Stabilito il collegamento BACnet |  |  |  |
| (2)                         | PULSANTE       |              | Modbus e Domotica: Non utilizzato        |  |  |  |
|                             | LED 7          | Verde        | Collegamento Ethernet stabilito          |  |  |  |
|                             | LED 8          | Giallo       | Velocità Ethernet                        |  |  |  |
|                             |                | Lato inferio | bre                                      |  |  |  |
|                             | LED 9          | Verde        | Porta CA A Tx (HBS)                      |  |  |  |
| Catta la conortura frontala | LED 10         | Giallo       | Porta CA A Rx (HBS)                      |  |  |  |
| (3)                         | LED 11         | Verde        | Porta CA B Tx (RS485)                    |  |  |  |
|                             | LED 12         | Giallo       | Porta CA B Rx (RS485)                    |  |  |  |
| Sotto la conortura frontalo | LED 13         | Verde        | Porta CA C TX (UFO-SLQ)                  |  |  |  |
|                             | LED 14         | Giallo       | Porta CA C RX (UFO-SLQ)                  |  |  |  |

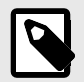

## NOTA

I LED sono nascosti dietro i quattro coperchi frontali etichettati (vedere la figura Disposizione degli elementi hardware nel gateway (pagina 17)). Queste coperture sono assemblate a pressione, quindi è sufficiente tirare per rimuoverle.

# 6.5. Interruttori DIP

Il gateway dispone di due DIP switch (vedere la figura Disposizione degli elementi hardware nel gateway (pagina 17)):

- Interruttore DIP A (SW A)
- Interruttore DIP B (SW B)

Ogni DIP switch è dedicato ad una porta 485, e la sua funzione è quella di attivare o disattivare la resistenza di terminazione (posizione 1) e la polarizzazione (posizioni 2 e 3) di ciascuna porta:

| Posizione |        |        | Descrizione                      |  |
|-----------|--------|--------|----------------------------------|--|
| 1         | 2      | 3      | Descrizione                      |  |
| SPENTO    | х      | х      | 120 Ω disdetta inattiva          |  |
| SU        | х      | х      | 120 $\Omega$ Terminazione attiva |  |
| х         | SPENTO | SPENTO | Polarizzazione inattiva          |  |
| х         | SU     | SU     | Polarizzazione attiva            |  |

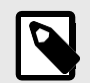

## NOTA

Le posizioni predefinite sono:

- Interruttore DIP A (SW A): OFF, ON, ON (120 Ω terminazione inattiva, polarizzazione attiva)
- Interruttore DIP B (SW B): OFF, OFF, OFF (terminazione 120 Ω e polarizzazione inattiva)

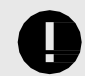

## IMPORTANTE

Osservare I' indicatore ON sull'interruttore DIP come riferimento.

# 6.6. Pulsante

Trovare il pulsante nella parte superiore, tra i connettori KNX ed Ethernet (vedere la figura Disposizione degli elementi hardware nel gateway (pagina 17)).

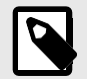

#### ΝΟΤΑ

Il pulsante è nascosto e accessibile solo utilizzando un oggetto sottile come una graffetta.

Funzionalità comuni:

#### Ripristina le impostazioni di fabbrica

- 1. Premere il pulsante.
- 2. Accendere il gateway.
- 3. Attendi quattro secondi.
- 4. Rilasciare il pulsante.

Funzionalità a seconda del progetto in corso:

#### BACnet

• Premere il pulsante per inviare un messaggio I-Am a tutte le porte BACnet.

#### KNX

• Premere il pulsante per passare dalla modalità normale alla modalità di programmazione.

# 6.7. Specifiche tecniche

| Alloggiamonto               | Plastica, tipo PC (UL 94 V-0). Colore: grigio chiaro. RAL 703                                           | 5                        |  |
|-----------------------------|----------------------------------------------------------------------------------------------------|--------------------------|--|
| Alloggiamento               | Dimensioni nette (AxLxP): Millimetri: 90 x 106 x 58 mm / Pe                                             | ollici: 3,5 x 4,2 x 2,3" |  |
| <b></b>                     | Parete: utilizzare viti M3 da 25 mm (1") di lunghezza. Montaggio sicuro: inferiore a 2 metri (6 piedi)  |                          |  |
| Montante                    | Guida DIN (montaggio consigliato) EN60715 TH35                                                          |                          |  |
|                             | Sezione del filo/calibro per terminale:                                                                 |                          |  |
|                             | Un nucleo: 0,2 2,5 mm² (24 14 AWG)                                                                      |                          |  |
| Fili (per l'alimentazione e | Due conduttori: da 0,2 a 1,5 mm2 (24 16                                                                 |                          |  |
| i segnali a bassa           | AWG) Tre conduttori: non consentito                                                                     |                          |  |
| tensione)                   | Utilizzare fili pieni o intrecciati (intrecciati o con ghiera).                                         |                          |  |
|                             | Per distanze superiori a 3,05 metri (10 piedi), utilizzare cav                                          | i di classe 2            |  |
|                             | 1 x Morsettiera a innesto verde (3 poli) da 12                                                          |                          |  |
|                             | a 36 VDC +/-10%, Max.: 250 mA                                                                           |                          |  |
| Potenza                     | 24 V c.a. +/-10% 50-60 Hz, max.: 127 mA                                                                 |                          |  |
|                             | Consigliato: 24 VDC, Max.: 127 mA                                                                       |                          |  |
| Ethernet                    | 1 x Ethernet 10/100 Mbps RJ45                                                                           |                          |  |
|                             | 1 x Morsettiera innestabile verde (3 poli)                                                              |                          |  |
| Porta EIA 485               | SGND (massa di riferimento o schermo)                                                                   |                          |  |
|                             | Isolamento a 1500 V CC da altre porte                                                                   |                          |  |
| Porta KNX                   | 1 x Morsettiera a innesto arancione (2 poli): A, B                                                      |                          |  |
|                             | Porta CA A (seriale, 2 poli): non utilizzata                                                            |                          |  |
| Porte CA                    | Porta CA B (seriale, 3 poli): collegamento bus CA<br>(XY) Porta CA C: (seriale, 3 poli): non utilizzata |                          |  |
|                             |                                                                                                    |                          |  |
|                             | 2 x Esecuzione                                                                                          | 2 x Ethernet-            |  |
|                             | (Alimentazione/Errore                                                                                   | Link/Velocità 2 x Porta  |  |
| Led                         | ) 2 x Porta EIA-485                                                                                     | CA A TX/RX               |  |
|                             | TX/RX                                                                                                   | 2 x Porta CA B TX/RX     |  |
|                             | 2 porte KNX TX/TR                                                                                       | 2 x Porta CA C TX/RX     |  |
|                             | 1 x Indicatore pulsante                                                                                 |                          |  |
|                             | 1 x Morsettiera a innesto verde (4 poli) I1, I2,                                                        |                          |  |
| Ingressi binari             | I3 e comune                                                                                             |                          |  |
|                             | Isolamento a 1500 V CC da altre porte                                                                   |                          |  |
|                             | Compatibile con USB Mini-B tipo 2.0                                                                     |                          |  |
| Porta console               | Isolamento 1500 VDC                                                                                     |                          |  |
|                             | 2 blocchi interruttori DIP per la configurazione della porta                                            |                          |  |
|                             | seriale EIA-485: Posizione 1:                                                                           |                          |  |
| S1M/ A                      | Acceso: 120 $\Omega$ terminazione attiva                                                                |                          |  |
| SW A                        | Spento: 120 $\Omega$ terminazione inattiva                                                              |                          |  |
| 3W B                        | (default) Posizione 2 e 3:                                                                              |                          |  |
|                             | On: Polarizzazione attiva (impostazione predefinita)                                                    |                          |  |
|                             | Off: Polarizzazione inattiva                                                                            |                          |  |
|                             | 1 x pulsante Ripristino                                                                                 |                          |  |
| Pulsante                    | delle impostazioni                                                                                      |                          |  |
|                             | di fabbrica                                                                                             |                          |  |
|                             | Messaggio I-Am (solo per BACnet)                                                                        |                          |  |
|                             | Interruttore modalita normale/modalita di programmazi                                                   | ione (solo per KNX)      |  |
| Temperatura di esercizio    | Eahrenheit: 32 140°E                                                                                    |                          |  |
| Limidità di acorcinia       | Dal 5 al 95% Nessuna condensa                                                                           |                          |  |
| Drotoziono                  |                                                                                                    |                          |  |
| FIOLEZIONE                  | 11 20 (12000323)                                                                                        |                          |  |

# 6.8. Dimensioni

• Dimensioni nette (AxLxP)

Millimetri: 90 x 106 x 58 mm Pollici: 3,5 x 4,2 x 2,3"

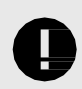

# IMPORTANTE

Lasciare spazio libero sufficiente per cablare facilmente il gateway e per la successiva manipolazione degli elementi.

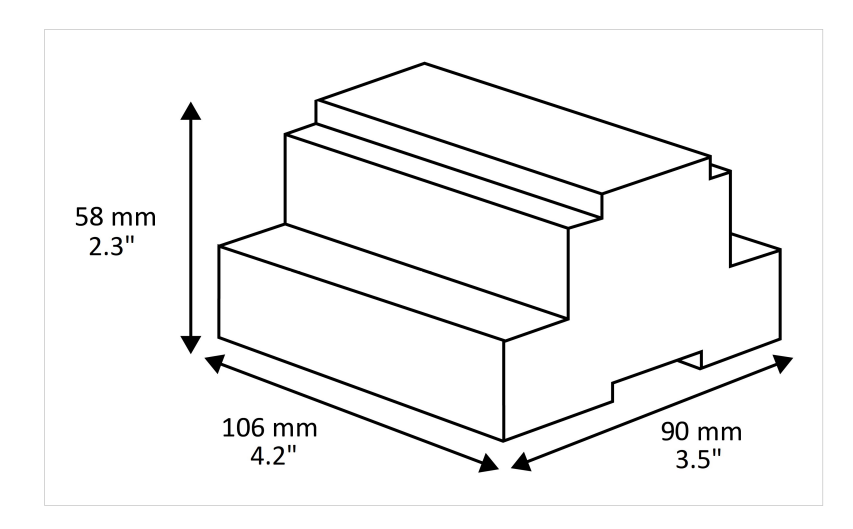

# 7. Combinazioni di protocolli disponibili

# 7.1. Integrazione in sistemi Modbus

# 7.1.1. Registri Modbus

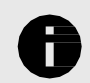

## AVVISO

Questa parte è comune per Modbus RTU e TCP.

#### Funzioni per leggere i registri Modbus:

- 03 Leggere i registri di partecipazione.
- 04 Leggere i registri di ingresso.

#### Funzione per scrivere registri Modbus:

• 06 Registri Unici dell'Azienda.

I contenuti del registro Modbus sono espressi in bit più significativi (MSB) .. bit meno

significativo (LSB). Le tabelle seguenti elencano tutti i registri Modbus disponibili per il gateway.

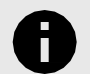

# AVVISO

Terminologia dei parametri di lettura/scrittura:

- R: Registro di sola lettura.
- W: Registro di sola scrittura.
- **RW**: Registro di lettura e scrittura.

#### Tabella 2. Segnali globali

| Nome del registro                                                        | Valori possibili                                             | Indirizzo Modbus | R/W       |
|--------------------------------------------------------------------------|--------------------------------------------------------------|------------------|-----------|
| On (tutte le unità)                                                      | 1: Impostare le unità su On                                  | 0                | Grilletto |
| Off (tutte le unità)                                                     | 1: Spegnere le unità                                         | 1                | Grilletto |
| Modalità di funzionamento Auto (tutte le<br>unità)                       | 1: Imposta la modalità automatica                            | 2                | Grilletto |
| Modalità di funzionamento Riscaldamento<br>(tutte le unità)              | 1: Imposta la modalità di<br>riscaldamento                   | 3                | Grilletto |
| Modalità di funzionamento Dry (tutte le<br>unità)                        | 1: Imposta la modalità di<br>asciugatura                     | 4                | Grilletto |
| Modalità di funzionamento Ventola (tutte<br>le unità)                    | 1: Imposta la modalità ventola                               | 5                | Grilletto |
| Modalità di funzionamento Freddo (tutte<br>le unità)                     | 1: Imposta la modalità fredda                                | 6                | Grilletto |
| Velocità ventola Auto (tutte le unità)                                   | 1: Imposta la velocità della ventola<br>automatica           | 7                | Grilletto |
| Velocità della ventola bassa (tutte le unità)                            | 1: Impostare la velocità della<br>ventola su un valore basso | 8                | Grilletto |
| Velocità ventola Mid (tutte le unità)                                    | 1: Impostare la velocità della<br>ventola a metà             | 9                | Grilletto |
| Velocità della ventola Alta (tutte le unità)                             | 1: Impostare la velocità della<br>ventola su alta            | 10               | Grilletto |
| Swing On (tutte le unità)                                                | 1: Attiva l'oscillazione                                     | 11               | Grilletto |
| Swing Off (tutte le unità)                                               | 1: Imposta Swing Off                                         | 12               | Grilletto |
| Setpoint di temperatura (x10) (tutte le unità)                           | Celsius: 17 30°C<br>Fahrenheit: 62 88°F                      | 13               | Grilletto |
| Forza di attivazione della modalità di<br>funzionamento (tutte le unità) | 1: Modalità operativa forzata                                | 14               | Grilletto |

## Combinazioni di protocolli

| Modalità di funzionamento forza Off (tutte le unità) | 1: Annulla la modalità operativa | 15 | Grilletto |
|------------------------------------------------------|----------------------------------|----|-----------|
| Blocco telecomando On (tutte le unità)               | 1: Blocca il telecomando         | 16 | Grilletto |
| Blocco telecomando Off (tutte le unità)              | 1: Sblocca il telecomando        | 17 | Grilletto |

| Nome del registro                               | Valori possibili | Indirizzo Modbus | R/W       |
|-------------------------------------------------|------------------|------------------|-----------|
|                                                 | 0: Auto          |                  |           |
|                                                 | 1: Velocità 1    |                  |           |
|                                                 | 2: Velocità 2    |                  |           |
| Valasità della ventala (tutta la unità)         | 3: Velocità 3    | 10               | Crillotto |
|                                                 | 4: Velocità 4    | 10               | Grilletto |
|                                                 | 5: Velocità 5    |                  |           |
|                                                 | 6: Velocità 6    |                  |           |
|                                                 | 7: Velocità 7    |                  |           |
|                                                 | 0: Arresto       |                  |           |
|                                                 | 1: Passaggio 1   |                  |           |
|                                                 | 2: Passaggio 2   |                  |           |
| Posizione delle palette Sinistra/Destra (tutte  | 3: Passaggio 3   | 19               | Grilletto |
| le unità)                                       | 4: Passaggio 4   |                  |           |
|                                                 | 5: Passaggio 5   |                  |           |
|                                                 | 6: Altalena      |                  |           |
|                                                 | 0: Arresto       |                  |           |
|                                                 | 1: Passaggio 1   |                  |           |
|                                                 | 2: Passaggio 2   |                  |           |
| Posizione delle palette su/giù (tutte le unità) | 3: Passaggio 3   | 20               | Grilletto |
|                                                 | 4: Passaggio 4   |                  |           |
|                                                 | 5: Passaggio 5   |                  |           |
|                                                 | 6: Altalena      |                  |           |

## Tabella 3. Segnali Unità Esterne

| Nome del registro           | Valori possibili | Formula dell'indirizzo Modbus  | R/W |
|-----------------------------|------------------|--------------------------------|-----|
| Codice di errore            | 0: Nessun errore | (Indirizzo OU[1N] × 10000) + 0 | R   |
|                             | 1 260: Errore    | (                              |     |
| Erroro di comunicazione OLI | 0: Nessun errore | $(10000) \pm 1$                | P   |
| Errore di comunicazione OU  | 1: Errore        | (indirizzo 00[1N] × 10000) + 1 | ň   |

## Tabella 4. Segnali delle singole unità

| Nome del registro             | Valori possibili             | Formula dell'indirizzo Modbus   | R/W    |
|-------------------------------|------------------------------|---------------------------------|--------|
| Acceso spento                 | 0: disattivato               | (Indirizzo III[1, N] × 100) + 0 | P \\/  |
| Acceso spento                 | 1: Attivato                  | (1101122010[114] × 100) + 0     | π, νν  |
|                               | 0: Calore                    |                                 |        |
|                               | 1: Freddo                    |                                 |        |
|                               | 2: Ventola                   |                                 |        |
|                               | 3: Asciutto                  |                                 |        |
| Modalità di funzionamento     | 4: Auto                      | (Indirizzo IU[1N] × 100) + 1    | R, W   |
|                               | 5: Riscaldamento automatico  |                                 |        |
|                               | 6: Raffreddamento automatico |                                 |        |
|                               | 7: Asciugatura automatica    |                                 |        |
|                               | 8: Ventola automatica1       |                                 |        |
| Satagiat di tamparatura (v10) | Celsius: 17 30°C             | (Individe 1011 NI x 100) + 2    | D \\/  |
| Setpoint of temperatura (x10) | Fahrenheit: 62 88°F          | (1101122010[110] * 100) + 2     | R, W   |
|                               | 0: Auto                      |                                 |        |
| Velocità della ventola        | 1: Basso                     |                                 | D. 144 |
|                               | 2: Med                       | (Indin22010[1N] × 100) + 3      | K, W   |
|                               | 3: Alto                      |                                 |        |

| Nome del registro                          | Valori possibili            | Formula dell'indirizzo Modbus     | R/W    |
|--------------------------------------------|-----------------------------|-----------------------------------|--------|
|                                            | 0: Auto                     |                                   |        |
|                                            | 1: Velocità 1               |                                   |        |
|                                            | 2: Velocità 2               |                                   |        |
| Velocità della ventola estesa              | 3: Velocità 3               |                                   | D. 14/ |
|                                            | 4: Velocità 4               | (mairizzo 10[1N] × 100) + 3       | κ, νν  |
|                                            | 5: Velocità 5               |                                   |        |
|                                            | 6: Velocità 6               |                                   |        |
|                                            | 7: Velocità 7               |                                   |        |
|                                            | 0: Oscillazione disattivata |                                   | 5.11/  |
| Osciliazione della posizione delle palette | 1: Oscilla                  | (Indirizzo IU[1N] × 100) + 4      | к, vv  |
|                                            | 0: Arresto                  |                                   |        |
|                                            | 1: Passaggio 1              |                                   |        |
|                                            | 2: Passaggio 2              |                                   |        |
| Posizione delle palette sinistra/destra    | 3: Passaggio 3              | (Indirizzo IU[1N] × 100) + 28     | R, W   |
|                                            | 4: Passaggio 4              |                                   |        |
|                                            | 5: Passaggio 5              |                                   |        |
|                                            | 6: Altalena                 |                                   |        |
|                                            | 0: Arresto                  |                                   |        |
|                                            | 1: Passaggio 1              |                                   |        |
|                                            | 2: Passaggio 2              |                                   |        |
| Posizione delle palette su/giù             | 3: Passaggio 3              | (Indirizzo IU[1N] × 100) + 29     | R, W   |
|                                            | 4: Passaggio 4              |                                   |        |
|                                            | 5: Passaggio 5              |                                   |        |
|                                            | 6: Altalena                 |                                   |        |
|                                            | Celsius: -20 100°C          |                                   |        |
| Temperatura ambiente (x10)                 | Fahrenheit: -4 212°F        | (Indirizzo IU[1N] × 100) + 5      | R      |
|                                            | 0: Nessun errore            |                                   |        |
| Codice di errore dell'unità                | 1 255: Errore               | (Indirizzo IU[1N] × 100) + 6      | R      |
|                                            | 0: Nessun errore            |                                   |        |
| Codice di errore dell'unità esteso         | 1 260: Errore               | (Indirizzo IU[1N] × 100) + 6      | R      |
|                                            | 0: Nessun errore            |                                   |        |
| Errore di comunicazione IU                 | 1: Errore                   | (Indirizzo IU[1N] × 100) + 7      | R      |
|                                            | 0: Sblocca                  |                                   |        |
| Blocco telecomando                         | 1: Blocco                   | (Indirizzo IU[1N] × 100) + 8      | R, W   |
|                                            | 0: Nessuna forza            |                                   |        |
| Forza modalità operativa                   | 1: Forza                    | (Indirizzo IU[1N] × 100) + 9      | R, W   |
|                                            | 0: Sblocca                  |                                   |        |
| Controllo lock_On                          | 1: Blocco                   | (Indirizzo IU[1N] × 100) + 30     | R, W   |
|                                            | 0: Sblocca                  |                                   |        |
| Controllo lock_Off                         | 1: Blocco                   | (Indirizzo IU[1N] × 100) + 31     | R, W   |
|                                            | 0: Sblocca                  |                                   |        |
| Controllo lock_Mode calore                 | 1: Blocco                   | (Indirizzo IU[1N] × 100) + 32     | R, W   |
|                                            | 0: Sblocca                  |                                   |        |
| Controllo lock_Mode freddo                 | 1: Blocco                   | (Indirizzo IU[1N] × 100) + 33     | R, W   |
|                                            | 0: Sblocca                  |                                   |        |
| Ventola lock_Mode di controllo             | 1: Blocco                   | (Indirizzo IU[1N] × 100) + 34     | R, W   |
|                                            | 0: Sblocca                  |                                   |        |
| Controllo lock_Mode Asciugatura            | 1: Blocco                   | (Indirizzo IU[1N] × 100) + 35     | R, W   |
| Consumo di jeri                            | Wh/KWh                      | (Indirizzo     [1   ] × 100) + 10 | P      |
|                                            |                             |                                   |        |
|                                            |                             | (Indirizzo IU[1N] × 100) + 12     | К      |

| Nome del registro          | Valori possibili | Formula dell'indirizzo Modbus | R/W |
|----------------------------|------------------|-------------------------------|-----|
| Consumo totale             | Wh/KWh           | (Indirizzo IU[1N] × 100) + 14 | R   |
| Consumo Ieri Calore        | Wh/KWh           | (Indirizzo IU[1N] × 100) + 16 | R   |
| Consumo Oggi Calore        | Wh/KWh           | (Indirizzo IU[1N] × 100) + 18 | R   |
| Consumo Calore totale      | Wh/KWh           | (Indirizzo IU[1N] × 100) + 20 | R   |
| Consumo Ieri Fresco        | Wh/KWh           | (Indirizzo IU[1N] × 100) + 22 | R   |
| I consumi oggi sono freddi | Wh/KWh           | (Indirizzo IU[1N] × 100) + 24 | R   |
| Consumo Totale Freddo      | Wh/KWh           | (Indirizzo IU[1N] × 100) + 26 | R   |

1Le modalità di funzionamento da 5 a 8 sono di sola lettura.

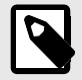

# NOTA

[1..N] si riferisce all'indice delle unità in Intesis MAPS, come mostrato nella **colonna Unità** nella scheda Segnali.

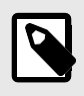

# NOTA

Alcuni di questi registri sono disponibili solo per specifici modelli di unità AC. I registri dell'unità esterna, ad esempio, sono disponibili solo se l'unità interna è un V8.

# 7.2. Integrazione nei sistemi KNX

# 7.2.1. Segnali KNX

Le tabelle seguenti elencano tutti i segnali KNX disponibili per questo gateway.

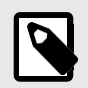

# ΝΟΤΑ

Indirizzo fisico: il gateway supporta i livelli di formato (P/S) e (P/I/S).

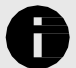

## AVVISO

Flag dell'oggetto di comunicazione:

- **Ri (Read on initialization):** il gateway richiede i dati aggiornati di questo segnale dopo un'inizializzazione invece di attendere una modifica del segnale.
- R: Il sistema KNX è in grado di leggere questo segnale.
- W: Il sistema KNX può scrivere questo segnale.
- T: Il sistema KNX riceve un telegramma quando questo segnale cambia il suo valore.
- U: i dati di questo segnale vengono aggiornati dopo un riavvio del gateway o del bus.

#### Tabella 5. Segnali globali

| Nome dell'oggetto                           | Valori possibili     | DPT                               | Bandiere |
|---------------------------------------------|----------------------|-----------------------------------|----------|
| Status, Catoway State della comunicazione   | 0: Nessun errore     | 1 OOF DDT Alarm (1 hit)           | рт       |
| Status_Gateway State della confunicazione   | 1: Fallimento        | 1,005-DP1_Alarm (1 bit)           | к, і     |
| Control_On/Off (tutte le unità)             | 0: Spento, 1: Acceso | 1.001-DPT_Switch (1 bit)          | W        |
|                                             | 0: Auto              |                                   |          |
|                                             | 1: Calore            |                                   |          |
| Modalità Control_Operating (tutte le unità) | 3: Freddo            | 20,105-DPT_HVACContrMode (1 byte) | W        |
|                                             | 9: Ventola           |                                   |          |
|                                             | 14: Asciutto         |                                   |          |
|                                             | 0: Auto              |                                   |          |
|                                             | 1: Calore            |                                   |          |
| Modalità Control_Operating (tutte le unità) | 2: Asciutto          | 5.x (1 byte)                      | W        |
|                                             | 3: Ventola           |                                   |          |
|                                             | 4: Freddo            |                                   |          |
|                                             | 0: Freddo            |                                   |          |
|                                             | 1: Calore            |                                   |          |
| Modalità Control_Operating (tutte le unità) | 2: Ventola           | 5.x (1 byte)                      | W        |
|                                             | 3: Asciutto          |                                   |          |
|                                             | 4: Auto              |                                   |          |
|                                             | 0: Basso             |                                   |          |
| Velocità Control_Fan (tutte le unità)       | 1: Medio             | 5.x (1 byte)                      | w        |
|                                             | 2: Alto              |                                   |          |

| Nome dell'oggetto                                       | Valori possibili                    | DPT                                | Bandiere     |
|---------------------------------------------------------|-------------------------------------|------------------------------------|--------------|
|                                                         | 0: Auto                             |                                    |              |
|                                                         | 1: Velocità 1                       |                                    |              |
|                                                         | 2: Velocità 2                       |                                    |              |
| Control Ean Speed Extended (tutte le unità)             | 3: Velocità 3                       | $5 \times (1 \text{ byte})$        | 14/          |
|                                                         | 4: Velocità 4                       | 5.7 (1 5)(2)                       |              |
|                                                         | 5: Velocità 5                       |                                    |              |
|                                                         | 6: Velocità 6                       |                                    |              |
|                                                         | 7: Velocità 7                       |                                    |              |
| Control_Fan Velocità AUTO (tutte le unità)              | 1: Imposta la ventola<br>automatica | 1.001-DPT_Switch (1 bit)           | w            |
|                                                         | 0: Arresta la ventola<br>automatica |                                    |              |
| Control Setpoint (tutte le unità)                       | Celsius: 17 30°C                    | 9 001/9 027-DPT Value Temp (2byte) | \ <b>M</b> / |
|                                                         | Fahrenheit: 62 86°F                 | 5.001/5.027-071_value_remp(20yte)  | vv           |
| Control_Operating Forza di modalità (tutte le unità)    | 0: Nessuna forza                    | 1,002 DPT_Bool (1 bit)             | 14/          |
|                                                         | 1: Forza                            |                                    |              |
| Control Romoto Placco (chiacco (tutto la unità)         | 0: Sblocca                          | 1,002 DPT_Bool (1 bit)             | 14/          |
|                                                         | 1: Blocco                           |                                    | ••           |
|                                                         | 0: Arresto                          |                                    |              |
|                                                         | 1: Passaggio 1                      |                                    |              |
|                                                         | 2: Passaggio 2                      |                                    |              |
| Control_Vane Posizione SINISTRA/DESTRA (tutte le unità) | 3: Passaggio 3                      | 5.x (1 byte)                       | W            |
|                                                         | 4: Passaggio 4                      |                                    |              |
|                                                         | 5: Passaggio 5                      |                                    |              |
|                                                         | 6: Altalena                         |                                    |              |
|                                                         | 0: Arresto                          |                                    |              |
|                                                         | 1: Passaggio 1                      |                                    |              |
|                                                         | 2: Passaggio 2                      |                                    |              |
| Control_Vane Posizione SU/GIÙ (tutte le unità)          | 3: Passaggio 3                      | 5.x (1 byte)                       | w            |
|                                                         | 4: Passaggio 4                      |                                    |              |
|                                                         | 5: Passaggio 5                      |                                    |              |
|                                                         | 6: Altalena                         |                                    |              |

## Tabella 6. Segnali dell'unità esterna

| Nome dell'oggetto              | Valori possibili | DPT                     | Bandiere |
|--------------------------------|------------------|-------------------------|----------|
| Codice Status_Error            | 0: Nessun errore | 8.x (2 byte)            | R, T     |
|                                | 1 260: Errore    |                         |          |
| Status_Communication Errore OU | 0: Nessun errore | 1 005 DBT Alarm (1 hit) | рт       |
|                                | 1: Errore        |                         | п, і     |

## Tabella 7. Segnali delle singole unità

| Nome dell'oggetto | Valori possibili | DPT                      | Bandiere |
|-------------------|------------------|--------------------------|----------|
| Status_CommError  | 0: Nessun errore |                          | R, T     |
|                   | 1: Errore        |                          |          |
| Control_On/spento | 0: disattivato   | 1.001-DPT_Switch (1 bit) | W, U     |
|                   | 1: Attivato      |                          |          |
| Status_On/Spento  | 0: disattivato   | 1.001-DPT_Switch (1 bit) | рт       |
|                   | 1: Attivato      |                          | к, І     |

| Nome dell'oggetto          | Valori possibili                                             | DPT                               | Bandiere     |
|----------------------------|--------------------------------------------------------------|-----------------------------------|--------------|
|                            | 0: Auto                                                      |                                   |              |
|                            | 1: Calore                                                    |                                   |              |
| Modalità Control_Operation | 3: Freddo                                                    | 20,105-DPT_HVACContrMode (1 byte) | W, U         |
|                            | 9: Ventola                                                   |                                   |              |
|                            | 14: Asciutto                                                 |                                   |              |
|                            | 0: Auto                                                      |                                   |              |
|                            | 1: Calore                                                    |                                   |              |
| Modalità Status_Operation  | 3: Freddo                                                    | 20,105-DPT_HVACContrMode (1 byte) | R, T         |
|                            | 9: Ventola                                                   |                                   |              |
|                            | 14: Asciutto                                                 |                                   |              |
|                            | 0: Auto                                                      |                                   |              |
|                            | 1: Calore                                                    |                                   |              |
| Modalità Control_Operation | 2: Asciutto                                                  | 5.x (1 byte)                      | W, U         |
|                            | 3: Ventola                                                   |                                   |              |
|                            | 4: Freddo                                                    |                                   |              |
|                            | 0: Auto                                                      |                                   |              |
|                            | 1: Calore                                                    |                                   |              |
|                            | 2: Asciutto                                                  |                                   |              |
|                            | 3: Ventola                                                   |                                   |              |
| Modalità Status_Operation  | 4: Freddo                                                    | 5.x (1 byte)                      | R, T         |
|                            | 5: Raffreddamento automatico                                 |                                   |              |
|                            | 6: Riscaldamento automatico                                  |                                   |              |
|                            | 7: Asciugatura automatica                                    |                                   |              |
|                            | 8: Ventola automatica                                        |                                   |              |
|                            | 0: Freddo                                                    |                                   |              |
|                            | 1: Calore                                                    |                                   |              |
| Modalità Control_Operation | 2: Ventola                                                   | 5.x (1 byte)                      | W, U         |
|                            | 3: Asciutto                                                  |                                   |              |
|                            | 4: Auto                                                      |                                   |              |
|                            | 0: Freddo                                                    |                                   |              |
|                            | 1: Calore                                                    |                                   |              |
| Modalità Status_Operation  | 2: Ventola                                                   | 5.x (1 byte)                      | R, T         |
|                            | 3: Asciutto                                                  |                                   |              |
|                            | 4: Auto                                                      |                                   |              |
| Control Mode Freddo/Caldo  | 0: Freddo                                                    | 1 100-DPT Heat/freddo (1 hit)     | W II         |
|                            | 1: Calore                                                    |                                   | <b>W</b> , 0 |
| Status Mode Freddo/Caldo   | 0: Freddo                                                    | 1 100-DPT Heat/freddo (1 bit)     | РТ           |
|                            | 1: Calore                                                    |                                   | п, 1         |
| Modalità Control_Auto      | 1: Imposta la modalità                                       | 1.001-DPT_Switch (1 bit)          | W, U         |
|                            | automatica                                                   |                                   |              |
| Modalità Status_Auto       | 0: Modalità automatica non                                   | 1.001-DPT_Switch (1 bit)          | R, T         |
|                            | attiva                                                       |                                   |              |
| Modalità Control_Heat      | 1: Imposta la modalità di                                    | 1.001-DPT_Switch (1 bit)          | W, U         |
| Modalità Status Heat       | 1: Modalità riscaldamento                                    | 1.001-DPT Switch (1 bit)          | R. T         |
|                            | 0: Modalità riscaldamento non                                |                                   | , .          |
|                            | attiva                                                       |                                   |              |
| Modalità Control_Cool      | 1: Imposta la modalità fredda                                | 1.001-DPT_Switch (1 bit)          | W, U         |
| Modalità Status Cool       | 1: Modalità Cool attiva                                      | 1.001-DPT Switch (1 hit)          | R.T          |
|                            | 0: Modalità freddo non attiva                                |                                   | , .          |
| Modalità Control_Fan       | 1: Imposta la modalità ventola                               | 1.001-DPT_Switch (1 bit)          | W, U         |
| Modalità Status_Fan        | 1: Modalità ventola attiva<br>0: Modalità ventola pop attiva | 1.001-DPT_Switch (1 bit)          | R, T         |
| Modalità Control_Dry       | 1: Imposta la modalità di                                    | 1.001-DPT_Switch (1 bit)          | W, U         |

| Nome dell'oggetto                         | Valori possibili                       | DPT                                | Bandiere |
|-------------------------------------------|----------------------------------------|------------------------------------|----------|
| Modalità Status_Dry                       | 1: Modalità deumidificazione<br>attiva | 1.001-DPT_Switch (1 bit)           | R, T     |
|                                           | 0: Modalità deumidificazione           |                                    |          |
|                                           | 1: Modalità AutoHeat attiva            |                                    |          |
| Status_AutoHeat                           | 0: Modalità AutoHeat non               | 1.001-DPT_Switch (1 bit)           | R, T     |
|                                           | attiva                                 |                                    |          |
| Status_AutoCool                           | 1: Modalità AutoCool attiva            | 1.001-DPT_Switch (1 bit)           | R, T     |
|                                           | attiva                                 |                                    |          |
| Status AutoDry                            | 1: Modalità AutoDry attiva             | 1.001-DPT Switch (1 bit)           | R, T     |
|                                           | 0: Modalità AutoDry non attiva         | _ , ,                              |          |
| Status_AutoFan                            | 1: Modalità AutoFan attiva             | 1.001-DPT_Switch (1 bit)           | R, T     |
|                                           | 0: Modalita AutoFan non attiva         |                                    |          |
| Control_Temperature setpoint              | Celsius: 17 30 °C                      | 9.001/9.027-DPT_Value_Temp (2byte) | W, U     |
|                                           | Celsius: 17 30°C                       |                                    |          |
| Status_Temperature setpoint               | Fahrenheit: 62 86°F                    | 9.001/9.027-DPT_Value_Temp (2byte) | R, T     |
|                                           | 0: Basso                               |                                    |          |
| Control_Fan velocità enumerata            | 1: Medio                               | 5.x (1 byte)                       | W, U     |
|                                           | 2: Alto                                |                                    |          |
|                                           | 0: Basso                               |                                    |          |
| Status_Fan velocità enumerata             | 1: Medio                               | 5.x (1 byte)                       | R, T     |
|                                           | 2: Alto                                |                                    |          |
|                                           | 0: Auto                                |                                    |          |
|                                           | 1: Velocità 1                          |                                    |          |
|                                           | 2: Velocità 2                          |                                    |          |
| Control_Fan velocità estesa enumerata     | 3: Velocità 3                          | 5.x (1 byte)                       | W, U     |
|                                           | 4: Velocità 4                          |                                    |          |
|                                           | 5: Velocità 6                          |                                    |          |
|                                           | 7: Velocità 7                          |                                    |          |
|                                           | 0: Auto                                |                                    |          |
|                                           | 1: Velocità 1                          |                                    |          |
|                                           | 2: Velocità 2                          |                                    |          |
|                                           | 3: Velocità 3                          | F (1 h                             | рт       |
| Status_Fan velocita estesa enumerata      | 4: Velocità 4                          | 5.x (1 byte)                       | к, і     |
|                                           | 5: Velocità 5                          |                                    |          |
|                                           | 6: Velocità 6                          |                                    |          |
|                                           | 7: Velocità 7                          |                                    |          |
|                                           | Soglie: 0                              |                                    |          |
| Control_Fan la scalabilità della velocità | 49%                                    | 5,001-DPT_Scaling (1byte)          | W, U     |
|                                           | 5082%                                  |                                    |          |
|                                           | 83 100 %                               |                                    |          |
|                                           | 15%                                    |                                    |          |
|                                           | 16 30%                                 |                                    |          |
| Control_Fan scala della velocità ( V8)    | 31 45%                                 |                                    |          |
|                                           | 46 60%                                 | 5,001-DPT_Scaling (1byte)          | W, U     |
|                                           | 61 75%                                 |                                    |          |
|                                           | 76 90%                                 |                                    |          |
|                                           | 91 100%                                |                                    |          |

| Nome dell'oggetto                         | Valori possibili                                            | DPT                       | Bandiere |
|-------------------------------------------|-------------------------------------------------------------|---------------------------|----------|
|                                           | Soglie: 33%                                                 |                           |          |
|                                           | 66%                                                         |                           |          |
| Status_Fan la scalabilità della velocità  | 100%                                                        | 5,001-DPT_Scaling (1byte) | R, T     |
|                                           |                                                             |                           |          |
|                                           | Soglie: 14%                                                 |                           |          |
|                                           | 28%                                                         |                           |          |
|                                           | 42%                                                         |                           |          |
|                                           | 56%                                                         |                           |          |
| Status_Fan scala della velocità ( V8)     | 70%                                                         | 5,001-DPT_Scaling (1byte) | R, T     |
|                                           | 84%                                                         |                           |          |
|                                           | 100%                                                        |                           |          |
|                                           |                                                             |                           |          |
| Control Fan bassa velocità                | 1: Impostare la velocità della                              | 1.001-DPT_Switch (1 bit)  | WU       |
|                                           | ventola su un valore basso                                  |                           | 11,0     |
| Status Fan velocità hassa                 | 1: Velocità bassa attiva                                    | 1 001-DPT Switch (1 hit)  | вт       |
|                                           | 0: Velocità bassa non attiva                                |                           | N, 1     |
| Control_Fan velocità media                | 1: Impostare la velocità media                              | 1.001-DPT_Switch (1 bit)  | W, U     |
|                                           | della ventola                                               |                           |          |
| Status_Fan velocità media                 | 1. Velocità media activa                                    | 1.001-DPT_Switch (1 bit)  | R, T     |
| Control For unlastit) alte                | 0: Velocita media non attiva                                |                           |          |
| Control_Fan velocita alta                 | 1: Impostare la velocita della ventola su un valore elevato | 1.001-DPT_Switch (1 bit)  | W, U     |
|                                           | 1: Velocità alta attiva                                     |                           |          |
| Status_Fan alta velocita                  | 0: Velocità alta non attiva                                 | 1.001-DPT_Switch (1 bit)  | R, I     |
|                                           | 0: Manuale                                                  |                           |          |
| Control_Fan velocità Uomo/Auto            | 1: Auto                                                     | 1.001-DPT_Switch (1 bit)  | W, U     |
|                                           | 0: Manuale                                                  |                           |          |
| Status_Fan velocità Uomo/Auto             | 1: Auto                                                     | 1.001-DPT_Switch (1 bit)  | R, T     |
| Control Fan velocità 1                    | 1: Impostare la velocità della                              | 1.001-DPT Switch (1 bit)  | W, U     |
| -                                         | ventola 1                                                   |                           |          |
| Status Fan velocità 1                     | 1: Velocità 1 attiva                                        | 1.001-DPT Switch (1 bit)  | R, T     |
| -                                         | 0: Velocità 1 non attiva                                    |                           |          |
| Control_Fan velocità 2                    | 1: Impostare la velocità della                              | 1.001-DPT_Switch (1 bit)  | W, U     |
|                                           | 1: Velocità 2 attiva                                        |                           |          |
| Status_Fan velocità 2                     | 0: Velocità 2 non attiva                                    | 1.001-DPT_Switch (1 bit)  | R, T     |
| Control Fan velocità 3                    | 1: Impostare la velocità della                              | 1 001-DPT Switch (1 hit)  | WI       |
|                                           | ventola 3                                                   |                           | ,0       |
| Status Fan velocità 3                     | 1: Velocità 3 attiva                                        | 1 001-DPT Switch (1 hit)  | вт       |
|                                           | 0:Velocità 3 non attiva                                     |                           |          |
| Control_Fan velocità 4                    | 1: Impostare la velocità della                              | 1.001-DPT_Switch (1 bit)  | W, U     |
|                                           | 1:Velocità 4 attiva                                         |                           |          |
| Status_Fan velocità 4                     | 0: Velocità 4 non attiva                                    | 1.001-DPT_Switch (1 bit)  | R, T     |
| Control Fan valacità F                    | 1: Impostare la velocità della                              | 1 001 DPT Switch (1 hit)  | \A/ 11   |
|                                           | ventola 5                                                   |                           | VV, O    |
| Status Ean volosità E                     | 1: Velocità 5 attiva                                        | 1 001 DDT Switch (1 hit)  | рт       |
|                                           | 0: Velocità 5 non attiva                                    | 1.001-DF1_3witch (1 bit)  | N, 1     |
| Control_Fan velocità 6                    | 1: Impostare la velocità della                              | 1.001-DPT_Switch (1 bit)  | W, U     |
|                                           | ventola 6                                                   |                           |          |
| Status_Fan velocità 6                     |                                                             | 1.001-DPT_Switch (1 bit)  | R, T     |
| Control For yold (1) 7                    |                                                             |                           |          |
| Control_Fan velocita /                    | 1: impostare la velocità della ventola 7                    | 1.001-DPT_Switch (1 bit)  | W, U     |
| Chattan Familia (th) 7                    | 1: Velocità 7 attiva                                        | 4 004 DDT (               |          |
| status_Fan velocita /                     | 0: Velocità 7 non attiva                                    | 1.001-DPT_Switch (1 bit)  | К, Г     |
|                                           | 0: Oscilla                                                  |                           |          |
| Control_VanesUD oscillazione di posizione | 1: Oscilla                                                  | 1.001-DPI_Switch (1 bit)  | W, U     |

| Status Vanos ID oscillazione di nesizione | 0: Oscilla | 1 001-DPT Switch (1 bit) | рт   |
|-------------------------------------------|------------|--------------------------|------|
| Status_variesob oscillazione di posizione | 1: Oscilla |                          | N, 1 |

| Nome dell'oggetto                         | Valori possibili            | DPT                                | Bandiere     |
|-------------------------------------------|-----------------------------|------------------------------------|--------------|
|                                           | 0: Arresto                  |                                    |              |
|                                           | 1: Passaggio 1              |                                    |              |
|                                           | 2: Passaggio 2              |                                    |              |
| Control_VanesUD posizione SINISTRA/DESTRA | 3: Passaggio 3              | 5.x (1 byte)                       | W, U         |
|                                           | 4: Passaggio 4              |                                    |              |
|                                           | 5: Passaggio 5              |                                    |              |
|                                           | 6: Altalena                 |                                    |              |
|                                           | 0: Arresto                  |                                    |              |
|                                           | 1: Passaggio 1              |                                    |              |
|                                           | 2: Passaggio 2              |                                    |              |
| Status VanesUD posizione SINISTRA/DESTRA  | 3: Passaggio 3              | 5.x (1 byte)                       | R. T         |
|                                           | 4: Passaggio 4              | - ( -))                            | ,            |
|                                           | 5: Passaggio 5              |                                    |              |
|                                           | 6: Altalena                 |                                    |              |
|                                           | 0: Arresto                  |                                    |              |
|                                           |                             |                                    |              |
|                                           | 2: Passaggio 2              |                                    |              |
|                                           | 2. Passaggio 2              | $\Gamma \sim (1 h) h_{0}$          | NA/ 11       |
|                                           | 5. Passaggio 5              | S.x (1 byte)                       | VV, U        |
|                                           | 4: Passaggio 4              |                                    |              |
|                                           | 5: Passaggio 5              |                                    |              |
|                                           | 6: Altalena                 |                                    |              |
|                                           | U: Arresto                  |                                    |              |
|                                           | 1: Passaggio 1              |                                    |              |
|                                           | 2: Passaggio 2              |                                    |              |
| Status_VanesUD posizione SU/GIU           | 3: Passaggio 3 5.x (1 byte) |                                    | к, і         |
|                                           | 4: Passaggio 4              |                                    |              |
|                                           | 5: Passaggio 5              |                                    |              |
|                                           | 6: Altalena                 |                                    |              |
| Status AC temperatura ambiente            | Celsius: 0 30°C             | 9.001/9.027-DPT Value Temp (2byte) | R, T         |
|                                           | Fahrenheit: 32 86°F         |                                    |              |
| Control_KNX temperatura ambiente          | °C / °F                     | 9.001/9.027-DPT_Value_Temp (2byte) | W, U         |
| Status Unit codice di errore              | 0: Nessun errore            | 8 x (2 hvte)                       | ВТ           |
|                                           | 1 255: Errore               | 5.x (2 5)(C)                       |              |
| Status, Unit codico di orroro ostoso      | 0: Nessun errore            | $8 \times (2 \text{ but} \alpha)$  | рт           |
| Status_Onit coulce of en ore esteso       | 1 260: Errore               | 8.x (2 byte)                       | <b>г</b> , 1 |
| Control Demote blance conversit           | 0: Sblocca                  |                                    |              |
| Control_Remote blocco comandi             | 1: Blocco                   | 1,002 DP1_BOOI (1 bit)             | VV, U        |
|                                           | 0: Sblocca                  |                                    |              |
| Status_Remote blocco comandi              | 1: Blocco                   | 1,002 DPT_Bool (1 bit)             | R, T         |
|                                           | 0: Sblocca                  |                                    |              |
| Control_lock_on                           | 1: Blocco                   | 1,002 DPT_Bool (1 bit)             | W, U         |
|                                           | 0: Sblocca                  |                                    |              |
| Status_lock_on                            | 1: Blocco                   | 1,002 DPT_Bool (1 bit)             | R, T         |
|                                           | 0: Shlorca                  |                                    |              |
| Control_lock_off                          | 1: Blocco                   | 1,002 DPT_Bool (1 bit)             | W, U         |
|                                           | 0: Shlocca                  |                                    |              |
| Status_lock_off                           |                             | 1,002 DPT_Bool (1 bit)             | R, T         |
|                                           |                             |                                    |              |
| Control_lock_Mode calore                  |                             | 1,002 DPT_Bool (1 bit)             | W, U         |
|                                           | T: RIOCCO                   |                                    |              |
| Status_lock_Mode calore                   | U: Sblocca                  | 1,002 DPT_Bool (1 bit)             | R, T         |
|                                           | 1: Blocco                   |                                    |              |

| Nome dell'oggetto                       | Valori possibili | DPT                                | Bandiere     |
|-----------------------------------------|------------------|------------------------------------|--------------|
| Control Josk Modo Cool                  | 0: Sblocca       | 1 002 DPT Rool (1 bit)             | \A/ 11       |
|                                         | 1: Blocco        |                                    | VV, O        |
| Status Jock Mode Erosco                 | 0: Sblocca       | 1 002 DPT Rool (1 hit)             | рт           |
|                                         | 1: Blocco        |                                    | <b>п</b> , 1 |
| Control Jock Mode Vantilatore           | 0: Sblocca       | 1 002 DPT Rool (1 hit)             | \A/ 11       |
|                                         | 1: Blocco        |                                    | VV, O        |
| Status Jack Made Ventilatore            | 0: Sblocca       | 1 002 DPT Rool (1 bit)             | рт           |
|                                         | 1: Blocco        |                                    | <b>п</b> , 1 |
| Control Jock Mode Asciutte              | 0: Sblocca       | 1 002 DPT Rool (1 bit)             | \A/ 11       |
|                                         | 1: Blocco        |                                    | vv, U        |
| Status Jack Mode Assiutte               | 0: Sblocca       | 1 002 DPT Rool (1 bit)             | R, T         |
|                                         | 1: Blocco        |                                    |              |
| Control Force modelità di funzionemento | 0: Nessuna forza | 1 002 DPT Rool (1 bit)             | \A/ 11       |
|                                         | 1: Forza         |                                    | VV, O        |
| Status Force modalità di funzionamento  | 0: Nessuna forza | 1 002 DPT Bool (1 bit)             | рт           |
|                                         | 1: Forza         | 1,002 DF 1_0001 (1 bit)            | п, і         |
| Status_Consumption ieri                 | Wh/KWh           | 13.010 energia attiva (Wh) (4byte) | R, T         |
| Status_Consumption oggi                 | Wh/KWh           | 13.010 energia attiva (Wh) (4byte) | R, T         |
| Status_Consumption Totale               | Wh/KWh           | 13.010 energia attiva (Wh) (4byte) | R, T         |
| Status_Consumption Ieri Heat            | Wh/KWh           | 13.010 energia attiva (Wh) (4byte) | R, T         |
| Status_Consumption oggi il caldo        | Wh/KWh           | 13.010 energia attiva (Wh) (4byte) | R, T         |
| Status_Consumption Calore totale        | Wh/KWh           | 13.010 energia attiva (Wh) (4byte) | R, T         |
| Status_Consumption Ieri Cool            | Wh/KWh           | 13.010 energia attiva (Wh) (4byte) | R, T         |
| Status_Consumption oggi cool            | Wh/KWh           | 13.010 energia attiva (Wh) (4byte) | R, T         |
| Status_Consumption Freddo totale        | Wh/KWh           | 13.010 energia attiva (Wh) (4byte) | R, T         |

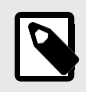

# NOTA

L'unità di misura predefinita per i segnali di consumo è Wh, ma è possibile impostarla in KWh. In tal caso, l'ID DPT cambia da 13.010 a 13.013.

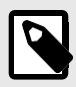

## NOTA

Alcuni di questi tipi di datapoint sono disponibili solo per specifici modelli di unità CA. I tipi di punti dati dell'unità esterna, ad esempio, sono disponibili solo se l'unità interna è un V8.

# 7.3. Integrazione nei sistemi BACnet

# AVVISO

È possibile consultare il documento PICS (Protocol Implementation Conformance Statement) qui.

# 7.3.1. Oggetti BACnet

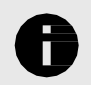

# AVVISO

Questa parte è comune per BACnet MS/TP e BACnet/IP.

## Tipi di oggetti di input:

• Ingresso binario

## Tipi di oggetti di output:

- Uscita binaria
- Uscita multistato
- Uscita analogica

Nelle tabelle seguenti sono elencati tutti gli oggetti BACnet disponibili per questo gateway.

#### Tabella 8. Segnali globali

| Nome dell'oggetto                                           | Valori possibili | Tipo di oggetto             | Istanza dell'oggetto |  |
|-------------------------------------------------------------|------------------|-----------------------------|----------------------|--|
| On (Off (tutto lo unità)                                    | 0: disattivato   | A Useita hinaria            | 0 + 0                |  |
|                                                             | 1: Attivato      |                             |                      |  |
|                                                             | 1: Calore        |                             |                      |  |
|                                                             | 2: Freddo        |                             |                      |  |
| Modalità (tutte le unità)                                   | 3: Ventola       | Uscita a 14 stati multipli  | 0 + 0                |  |
|                                                             | 4: Asciutto      |                             |                      |  |
|                                                             | 5: Auto          |                             |                      |  |
|                                                             | 1: Auto          |                             |                      |  |
| FanCanood (Author In unité)                                 | 2: Basso         | l lacita a 14 atati wukinii | 0 - 1                |  |
| ranspeed (tutte le unita)                                   | 3: Med           | Oscita a 14 stati multipli  | 0+1                  |  |
|                                                             | 4: Alto          |                             |                      |  |
|                                                             | 1: Auto          |                             |                      |  |
|                                                             | 2: Velocità 1    |                             | 0 + 2                |  |
|                                                             | 3: Velocità 2    | Uscita a 14 stati multipli  |                      |  |
| For Freed actors (tutto la unità)                           | 4: Velocità 3    |                             |                      |  |
|                                                             | 5: Velocità 4    |                             |                      |  |
|                                                             | 6: Velocità 5    |                             |                      |  |
|                                                             | 7: Velocità 6    |                             |                      |  |
|                                                             | 8: Velocità 7    |                             |                      |  |
|                                                             | 1: Arresto       |                             |                      |  |
|                                                             | 2: Passaggio 1   |                             |                      |  |
| Posizione delle palette SINISTRA/DESTRA (tutte le<br>unità) | 3: Passaggio 2   |                             |                      |  |
|                                                             | 4: Passaggio 3   | Uscita a 14 stati multipli  | 0 + 3                |  |
|                                                             | 5: Passaggio 4   |                             |                      |  |
|                                                             | 6: Passaggio 5   |                             |                      |  |
|                                                             | 7: Altalena      |                             |                      |  |

| Nome dell'oggetto                                 | Valori possibili            | Tipo di oggetto            | Istanza dell'oggetto |  |
|---------------------------------------------------|-----------------------------|----------------------------|----------------------|--|
|                                                   | 1: Arresto                  |                            |                      |  |
|                                                   | 2: Passaggio 1              |                            | 0 + 4                |  |
|                                                   | 3: Passaggio 2              |                            |                      |  |
| Posizione delle palette su/giù (tutte le unità)   | 4: Passaggio 3              | Uscita a 14 stati multipli |                      |  |
|                                                   | 5: Passaggio 4              |                            |                      |  |
|                                                   | 6: Passaggio 5              |                            |                      |  |
|                                                   | 7: Altalena                 |                            |                      |  |
| Ossillariana di pasiziana della polatta (tutta la | 0: Oscillazione disattivata | A Llasita hizaria          | 0 - 1                |  |
| unità)                                            | 1: Oscilla                  | 4-Oscita binaria           | 0+1                  |  |
| Sotnoint di tomporatura (tutto la unità)          | Celsius: 17 30°C            | 1 Useita analogica         | 0.1.0                |  |
| Serpoint di temperatura (tutte le unita)          | Fahrenheit: 62 86°F         |                            | 0+0                  |  |
| Forza della modalità enerativa (tutto la unità)   | 0: Nessuna forza            | A Ussita hinaria           | 0 + 2                |  |
| Forza della modalita operativa (tutte le unita)   | 1: Forza                    |                            | 0+2                  |  |
| Places talacamanda (tutta la unità)               | 0: Sblocca                  | A Ussita hinaria           | 0 + 2                |  |
|                                                   | 1: Blocco                   |                            | 0+3                  |  |

## Tabella 9. Segnali unità esterne

| Nome dell'oggetto                             | Valori possibili | Tipo di oggetto      | Istanza dell'oggetto |  |
|-----------------------------------------------|------------------|----------------------|----------------------|--|
| Codice di errore QUXX Unit                    | 0: Nessun errore | 0-Ingresso analogico | (OU[1N] × 10000) + 0 |  |
|                                               | 1 260: Errore    |                      |                      |  |
| OUXY Communication Erroro unità organizzativa | 0: Nessun errore | 2 Ingrosso hinario   | (OU[1N] × 10000) + 0 |  |
|                                               | 1: Errore        |                      |                      |  |

# Tabella 10. Segnali delle singole unità

| Nome dell'oggetto          | Valori possibili                          | Tipo di oggetto              | Istanza dell'oggetto             |  |
|----------------------------|-------------------------------------------|------------------------------|----------------------------------|--|
|                            | 0: disattivato                            | 2 Ingrosso binario           | $(    [1, N]  \times 100) \pm 0$ |  |
| 0000_01/011_3              | 1: Attivato                               | 5-lingresso billario         | (10[114] × 100) + 0              |  |
|                            | 0: disattivato                            | A Ussita hinaria             | $(    [1, N]  \times 100) \pm 0$ |  |
|                            | 1: Attivato                               |                              | (10[1N] × 100) + 0               |  |
|                            | 1: Calore                                 |                              |                                  |  |
|                            | 2: Freddo                                 |                              |                                  |  |
|                            | 3: Ventola                                |                              |                                  |  |
|                            | 4: Asciutto                               |                              |                                  |  |
| UXX_Mode_S                 | 5: Auto                                   | Ingresso a 13 stati multipli | (IU[1N] × 100) + 0               |  |
|                            | 6: Riscaldamento<br>automatico            |                              |                                  |  |
|                            | 7: Raffreddamento<br>automatico           |                              |                                  |  |
|                            | 8: Asciugatura automatica                 |                              |                                  |  |
|                            | 9: Ventola automatica                     |                              |                                  |  |
|                            | 1: Calore                                 |                              |                                  |  |
|                            | 2: Freddo                                 |                              |                                  |  |
| UXX_Mode_C                 | 3: Ventola                                | Uscita a 14 stati multipli   | (IU[1N] × 100) + 0               |  |
|                            | 4: Asciutto                               |                              |                                  |  |
|                            | 5: Auto                                   |                              |                                  |  |
| UXX Setpoint S             | Celsius: 17 30°C                          | 0-Ingresso analogico         | (IU[1N] × 100) + 0               |  |
|                            | Fahrenheit: 62 86°F                       |                              | (.0[2] . 100) . 0                |  |
| UXX_Setpoint_C             | Celsius: 17 30°C<br>Fahrenheit: 62 86°F   | 1-Uscita analogica           | (IU[1N] × 100) + 0               |  |
|                            | 1: Auto                                   |                              |                                  |  |
|                            | 2: Basso                                  |                              |                                  |  |
| UXX_FanSpeed_S             | 3: Med                                    | Ingresso a 13 stati multipli | (IU[1N] × 100) + 1               |  |
|                            | 4: Alto                                   |                              |                                  |  |
|                            | 1: Auto                                   |                              |                                  |  |
|                            | 2: Basso                                  | lineite e 44 stationaliteli  | (11154 NI) - 400) - 4            |  |
| UXX_Fanspeed_C             | 3: Med                                    | Oscita a 14 stati multipli   | (IU[1N] × 100) + 1               |  |
|                            | 4: Alto                                   |                              |                                  |  |
|                            | 1: Auto                                   |                              |                                  |  |
|                            | 2: Velocità 1                             |                              |                                  |  |
|                            | 3: Velocità 2                             |                              |                                  |  |
| LIXX EarSpood Extended S   | 4: Velocità 3                             | Ingrosso a 12 stati multinli | $(   [1, N]  \times 100) + 2$    |  |
| UXX_Pailspeed Extended_5   | 5: Velocità 4                             | nigresso a 15 stati multipli | (10[114] × 100) + 2              |  |
|                            | 6: Velocità 5                             |                              |                                  |  |
|                            | 7: Velocità 6                             |                              |                                  |  |
|                            | 8: Velocità 7                             |                              |                                  |  |
|                            | 1: Auto                                   |                              |                                  |  |
|                            | 2: Velocità 1                             |                              |                                  |  |
|                            | 3: Velocità 2                             |                              |                                  |  |
| LIXX EarSpood Extended C   | 4: Velocità 3                             | Liccita a 14 ctati multinli  | $(   [1, N]  \times 100) + 2$    |  |
| UXX_Panspeed Extended_C    | 5: Velocità 4                             | Oscita a 14 stati multipli   | (10[1N] × 100) + 2               |  |
|                            | 6: Velocità 5                             |                              |                                  |  |
|                            | 7: Velocità 6                             |                              |                                  |  |
|                            | 8: Velocità 7                             |                              |                                  |  |
| UXX_Vane posizione swing_S | 0: Oscillazione disattivata<br>1: Oscilla | 3-Ingresso binario           | (IU[1N] × 100) + 1               |  |

| Nome dell'oggetto                   | Valori possibili                                                                                                    | Tipo di oggetto              | Istanza dell'oggetto |
|-------------------------------------|----------------------------------------------------------------------------------------------------|------------------------------|----------------------|
| UXX_Vane posizione swing_C          | 0: Oscillazione disattivata<br>1: Oscilla                                                                           | 4-Uscita binaria             | (IU[1N] × 100) + 1   |
| UXX_Vane Posizione Sinistra/Right_S | 1: Arresto<br>2: Passaggio 1<br>3: Passaggio 2<br>4: Passaggio 3<br>5: Passaggio 4<br>6: Passaggio 5<br>7: Altalena | 13-Ingresso multistato       | (IU[1N] × 100) + 3   |
| UXX_Vane Posizione Sinistra/Right_C | 1: Arresto<br>2: Passaggio 1<br>3: Passaggio 2<br>4: Passaggio 3<br>5: Passaggio 4<br>6: Passaggio 5<br>7: Altalena | Uscita a 14 stati multipli   | (IU[1N] × 100) + 3   |
| UXX_Vane Posizione su/Down_S        | 1: Arresto<br>2: Passaggio 1<br>3: Passaggio 2<br>4: Passaggio 3<br>5: Passaggio 4<br>6: Passaggio 5<br>7: Altalena | Ingresso a 13 stati multipli | (IU[1N] × 100) + 4   |
| UXX_Vane Posizione su/Down_C        | 1: Arresto<br>2: Passaggio 1<br>3: Passaggio 2<br>4: Passaggio 3<br>5: Passaggio 4<br>6: Passaggio 5<br>7: Altalena | Uscita a 14 stati multipli   | (IU[1N] × 100) + 4   |
| Temperatura UXX_Room                | Celsius: -20 100°C<br>Fahrenheit: -4 212°F                                                                          | 0-Ingresso analogico         | (IU[1N] × 100) + 1   |
| Codice di errore UXX_Unit           | 0: Nessun errore<br>1 255: Errore                                                                                   | 0-Ingresso analogico         | (IU[1N] × 100) + 2   |
| Codice di errore UXX_Unit esteso    | 0: Nessun errore<br>1 260: Errore                                                                                   | 0-Ingresso analogico         | (IU[1N] × 100) + 12  |
| UXX_Communication Errore IU         | 0: Nessun errore<br>1: Errore                                                                                       | 3-Ingresso binario           | (IU[1N] × 100) + 2   |
| UXX_Remote lock_S di controllo      | 0: Sblocca<br>1: Blocco                                                                                             | 3-Ingresso binario           | (IU[1N] × 100) + 3   |
| lock_C di controllo UXX_Remote      | 0: Sblocca<br>1: Blocco                                                                                             | 4-Uscita binaria             | (IU[1N] × 100) + 2   |
| UXX_Control lock_On_S               | 0: Sblocca<br>1: Blocco                                                                                             | 3-Ingresso binario           | (IU[1N] × 100) + 5   |
| UXX_Control lock_On_C               | 0: Sblocca<br>1: Blocco                                                                                             | 4-Uscita binaria             | (IU[1N] × 100) + 4   |
| UXX_Control lock_Off_S              | 0: Sblocca<br>1: Blocco                                                                                             | 3-Ingresso binario           | (IU[1N] × 100) + 6   |

| Nome dell'oggetto                | Valori possibili | Tipo di oggetto      | Istanza dell'oggetto          |  |
|----------------------------------|------------------|----------------------|-------------------------------|--|
| LIXX Control lock Off C          | 0: Sblocca       | A-Uscita hinaria     | (III[1_N] × 100) + 5          |  |
|                                  | 1: Blocco        |                      | (.5[1] . 100) . 5             |  |
| LIXX Control lock Mode Heat S    | 0: Sblocca       | 3-Ingresso hinario   | $(111[1 N] \times 100) \pm 7$ |  |
|                                  | 1: Blocco        |                      | (10[1.14] ~ 100) + 7          |  |
| LIXX Control lock Mode Heat C    | 0: Sblocca       | A-Uscita hinaria     | $(111[1, N] \times 100) + 6$  |  |
|                                  | 1: Blocco        |                      | (10[1N] ~ 100) + 0            |  |
| LIXX Control lock Mode Cool S    | 0: Sblocca       | 3-Ingresso hinario   | $(111[1 N] \times 100) + 8$   |  |
|                                  | 1: Blocco        |                      | (10[1N] ~ 100) + 8            |  |
| LIXX Control lock Mode Cool C    | 0: Sblocca       | A-Uscita hinaria     | $(111[1 N] \times 100) \pm 7$ |  |
|                                  | 1: Blocco        |                      | (10[1N] ~ 100) + 7            |  |
| LIXX Control lock Mode Fan S     | 0: Sblocca       | 3-Ingresso hinario   | $(111[1 N] \times 100) \pm 9$ |  |
|                                  | 1: Blocco        | 5 mgresso binano     | (10[110] × 100) + 9           |  |
| LIXX Control lock Mode Fan C     | 0: Sblocca       | A-Uscita hinaria     | (III[1 N] × 100) ± 8          |  |
|                                  | 1: Blocco        |                      | (10[1.14] ~ 100) + 8          |  |
| LIXX Control lock Mode Dry S     | 0: Sblocca       | 3-Ingresso hinario   | (IIII[1_N] × 100) + 10        |  |
| oxx_control lock_worde bry_5     | 1: Blocco        | 5 mgresso binano     | (                             |  |
| LIXX Control lock mode Dry C     | 0: Sblocca       | A-Uscita hinaria     | $(III[1 N] \times 100) + 9$   |  |
|                                  | 1: Blocco        |                      | (10[11] / 100/ / 5            |  |
| LIXX Operating modality force S  | 0: Nessuna forza | 3-Ingresso hinario   | $(III[1 N] \times 100) + 4$   |  |
|                                  | 1: Forza         | 5 mgresso binano     | (10[114] × 100) + 4           |  |
| LIXX Operating modality force. C | 0: Nessuna forza | A-Uscita hinaria     | $(   [1, N] \times 100) + 2$  |  |
|                                  | 1: Forza         |                      | (10[1(] ~ 100) + 5            |  |
| UXX_Consumption_Yesterday_S      | Wh/KWh           | 0-Ingresso analogico | (IU[1N] × 100) + 3            |  |
| UXX_Consumption_Today_S          | Wh/KWh           | 0-Ingresso analogico | (IU[1N] × 100) + 4            |  |
| UXX_Consumption_Total_S          | Wh/KWh           | 0-Ingresso analogico | (IU[1N] × 100) + 5            |  |
| UXX_Consumption_Yesterday_Heat_S | Wh/KWh           | 0-Ingresso analogico | (IU[1N] × 100) + 6            |  |
| UXX_Consumption_Today_Heat_S     | Wh/KWh           | 0-Ingresso analogico | (IU[1N] × 100) + 7            |  |
| UXX_Consumption_Total_Heat_S     | Wh/KWh           | 0-Ingresso analogico | (IU[1N] × 100) + 8            |  |
| UXX_Consumption_Yesterday_Cool_S | Wh/KWh           | 0-Ingresso analogico | (IU[1N] × 100) + 9            |  |
| UXX_Consumption_Today_Cool_S     | Wh/KWh           | 0-Ingresso analogico | (IU[1N] × 100) + 10           |  |
| UXX_Consumption_Total_Cool_S     | Wh/KWh           | 0-Ingresso analogico | (IU[1N] × 100) + 11           |  |

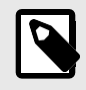

# NOTA

[1..N] si riferisce all'indice delle unità in Intesis MAPS, come mostrato nella **colonna Unità** nella scheda Segnali.

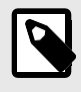

# NOTA

Alcuni di questi oggetti sono disponibili solo per specifici modelli di unità AC. Gli oggetti dell'unità esterna, ad esempio, sono disponibili solo se l'unità interna è un V8.

# 7.4. Integrazione in sistemi domotici

# 7.4.1. Segnali Domotici

Le tabelle seguenti elencano tutti i segnali di automazione domestica disponibili per questo gateway.

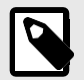

- NOTA
  - SET: Comando utilizzato per controllare l'unità interna. Viene inviato dal cliente.
- CHN: Comando utilizzato per ricevere notifiche di modifiche allo stato di una funzione specifica del gateway. Viene inviato spontaneamente dal gateway stesso.
- **GET**: Comando utilizzato per ottenere lo stato di una funzione specifica. Viene inviato dal cliente. Per saperne di più sul protocollo domotico, consultare il manuale delle specifiche del protocollo WMP.

Tabella 11. Segnali unità interne

| Nome                          | Valori possibili        | acNum1 | Comandi supportati    |  |
|-------------------------------|-------------------------|--------|-----------------------|--|
| Acceso spento                 | SU                      |        | ΙΜΡΟΣΤΑ (CHN/OTTIENI  |  |
| Acceso spento                 | SPENTO                  |        |                       |  |
|                               | CALORE                  |        |                       |  |
|                               | BELLO                   |        |                       |  |
| Modalità di funzionamento     | VENTILATORE             |        | IMPOSTA/CHN/OTTIENI   |  |
|                               | SECCO                   |        |                       |  |
|                               | AUTOMATICO              |        |                       |  |
|                               | 1                       |        |                       |  |
|                               | 2                       |        |                       |  |
| Valacità della ventala        | 3                       |        |                       |  |
| Velocita della ventola        | 4                       |        |                       |  |
|                               | 5                       | sotto  |                       |  |
|                               | AUTOMATICO              |        |                       |  |
| Desiriene delle velette       | FERMARSI                |        |                       |  |
| Posizione delle palette       | ALTALENA                |        | INIPOSTA/CHIN/OTTIENI |  |
| Setpoint di temperatura (x10) | °C / °F                 |        | IMPOSTA/CHN/OTTIENI   |  |
| Tomporatura ambiento CA (v10) | Celsius: -35 92,5 °C    |        |                       |  |
| remperatura ambiente CA (X10) | Fahrenheit: -31 198.5°F |        | CHN/GE1               |  |
| Codico di orroro doll'unità   | 0: Nessun errore        |        |                       |  |
| cource di errore den dinità   | X: Errore               |        |                       |  |
| Erroro III                    | ОК                      |        |                       |  |
|                               | ERRARE                  |        | CHN/GET               |  |

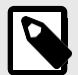

## NOTA

<sup>1</sup> Questo indice deve essere impostato in base all'indice ID unità.

Per le unità esterne, il valore acNum deve essere uguale all'unità interna minima associata nella sezione CONFIGURAZIONE.

# 8. Configurazione tardiva: modifica del protocollo del gateway

Riconfigurare il gateway con un protocollo diverso è molto semplice:

- 1. Collegare il gateway al PC e aprire lo strumento di configurazione Intesis MAPS.
- 2. Seleziona il nuovo modello di cui hai bisogno.
- 3. Fare clic su Avanti o fare doppio clic sul modello nell'elenco.
- 4. Apparirà un messaggio che ti chiederà se vuoi salvare il progetto attualmente caricato nel gateway.
- 5. Fare clic su **Sì** o **No**, a seconda delle esigenze.
- 6. Configura i parametri e i segnali necessari per il tuo nuovo progetto.
- 7. Inviare la configurazione al gateway.

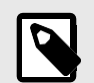

# NOTA

Per una guida completa alla configurazione del gateway, fare riferimento alla guida Intesis MAPS per .

# 9. Codici di errore

NOTA

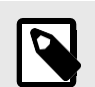

Questi codici di errore sono gli stessi per tutte le applicazioni.

| Codice di errore | Errore in RC | Descrizione dell'errore                                                             |
|------------------|--------------|-------------------------------------------------------------------------------------|
| -200             | N/A          | Errore di consumo eccessivo nel bus XYE                                             |
| -100             | N/A          | Errore di licenza/Unità interne non supportate dalla licenza corrente               |
| 65535 (-1)       | N/A          | Errore di comunicazione tra il gateway e l'unità AC                                 |
| 0                | N/A          | Nessun errore attivo                                                                |
| 1                | EO           | Errore di fase o errore nella sequenza di fase                                      |
| 2                | E1           | Errore di comunicazione                                                             |
| 3                | E2           | Errore sensore T1                                                                   |
| 4                | E3           | Errore del sensore T2A                                                              |
| 5                | E4           | Errore del sensore T2B                                                              |
| 6                | E5           | Errore dei sensori di temperatura di mandata del compressore T3 e temperatura T4    |
| 7                | E6           | Rilevamento dell'errore di croce zero                                               |
| 8                | E7           | Errore di memoria EEPROM                                                            |
| 9                | E8           | Velocità della ventola interna fuori controllo                                      |
| 10               | E9           | Errore di comunicazione tra il pannello principale e il pannello di visualizzazione |
| 11               | EA           | Errore di sovraccarico di corrente del compressore (4 volte)                        |
| 12               | EB           | Protezione del modulo inverter                                                      |
| 13               | CE           | Errore di raffreddamento                                                            |
| 14               | ED           | Protezione dai guasti dell'unità esterna                                            |
| 15               | EE           | Rilevamento dei guasti del livello dell'acqua                                       |
| 16               | EF           | Altri errori                                                                        |
| 101              | PO           | Protezione della temperatura del vaporizzatore                                      |
| 102              | P1           | Protezione dallo scongelamento o dall'aria fredda                                   |
| 103              | P2           | Protezione dalle alte temperature del condensatore                                  |
| 104              | Р3           | Protezione della temperatura del compressore                                        |
| 105              | P4           | Protezione della temperatura del condotto di evacuazione                            |
| 106              | P5           | Protezione ad alta pressione in mandata                                             |
| 107              | P6           | Protezione da bassa pressione in mandata                                            |
| 108              | P7           | Protezione da sovraccarico di corrente o sottocarico                                |
| 109              | P8           | Protezione da sovraccarico di corrente del compressore                              |
| 110              | Р9           | Riservato                                                                           |
| 111              | BABBO        | Riservato                                                                           |
| 112              | PB           | Riservato                                                                           |
| 113              | PC           | Riservato                                                                           |
| 114              | PD           | Riservato                                                                           |
| 115              | PE           | Riservato                                                                           |
| 116              | PF           | Altre misure di protezione                                                          |

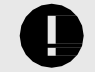

## IMPORTANTE

Questi codici di errore possono variare a seconda del modello specifico dell'unità AC.

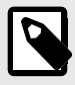

**NOTA** Se rilevi un codice di errore non elencato, contatta il supporto tecnico.

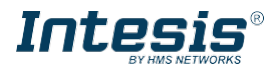

## Installazione sulla guida per il gateway IN770MID\*\*\*0000 per sistemi CA

Il codice d'ordine può variare a seconda del venditore del prodotto e della località dell'acquirente.

\*\*\* sta per la capacità del gateway e varia a seconda del gateway specifico acquistato. Versione 2.0.4

#### Record del proprietario

Trova il numero di serie sull'etichetta argentata sul lato destro del gateway. Per la vendita o l'assistenza tecnica, consigliamo di scriverlo nello spazio sottostante:

#### Istruzioni di sicurezza

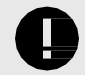

SN:

Seguire attentamente queste istruzioni di sicurezza e installazione. Un lavoro improprio può causare gravi danni alla salute e può danneggiare gravemente questo gateway Intesis e/o qualsiasi altra apparecchiatura di installazione.

Solo il personale tecnico accreditato, seguendo tutte queste istruzioni di sicurezza e in conformità con la legislazione del paese per l'installazione di apparecchiature elettriche, è autorizzato a installare questo gateway Intesis.

Installare questo gateway Intesis all'interno, in un luogo ad accesso limitato e al riparo dalla radiazione solare diretta, dall'acqua, dall'umidità relativa elevata o dalla polvere.

Montare questo gateway Intesis, preferibilmente, su una guida DIN all'interno di un armadio metallico con messa a terra seguendo le istruzioni seguenti.

In caso di montaggio a parete, fissare saldamente questo gateway Intesis su una superficie non vibrante seguendo le istruzioni seguenti.

Scollegare tutti i cavi dalla sua fonte di alimentazione prima di manipolarli e collegarli a questo gateway Intesis.

Utilizzare un alimentatore NEC Classe 2 o LPS (Limited Power Source) con

classificazione SELV. Utilizzare un interruttore automatico prima

dell'alimentazione. Portata: 250 V, 6 A.

Rispettare la polarità prevista dei cavi di alimentazione e di comunicazione durante il cablaggio di questo gateway.

Fornire il volume correttotage per alimentare questo gateway Intesis. La tensione ammessa è dettagliata nella tabella delle specifiche tecniche.

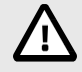

Collegare questo gateway Intesis solo alle reti senza instradamento verso l'impianto esterno. Tutte le porte di comunicazione sono considerate solo per interni.

Questo gateway Intesis è progettato per l'installazione in un contenitore. Quando il dispositivo è montato all'esterno di un involucro, è necessario prendere precauzioni per evitare scariche elettrostatiche all'unità in ambienti con livelli statici superiori a 4 kV. Quando si lavora in un armadio (ad es. per effettuare regolazioni, impostare interruttori, ecc.), è necessario osservare le tipiche precauzioni antistatiche prima di toccare l'unità.

Queste istruzioni di sicurezza in altre lingue sono disponibili qui.

#### Configurazione

Collegare il gateway a un computer utilizzando il cavo da USB Mini-B a USB di tipo A (incluso).

Configurare il gateway utilizzando Intesis MAPS. Per scaricare l'ultima versione dello strumento di configurazione, fare clic qui.

Per ulteriori informazioni sulla configurazione, consultare la guida Intesis MAPS.

#### Montante

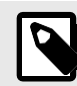

Montare il gateway su una parete o su una guida DIN. Si consiglia l'opzione di montaggio su guida DIN, preferibilmente all'interno di un armadio industriale metallico con messa a terra.

#### Montaggio a parete

1. Premere i fermagli mobili sul lato superiore del pannello posteriore finché non si sente un clic.

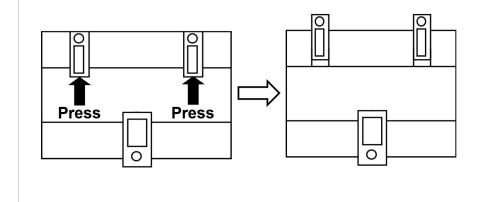

2. Utilizzare i fori a clip per fissare il gateway alla parete utilizzando le viti.

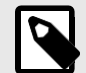

Utilizzare viti M3, lunghezza 25 mm (1").

#### Montaggio su guida DIN

Mantenere le clip nella loro posizione originale.

- 1. Montare le clip sul lato superiore del gateway nel bordo superiore della guida DIN.
  - Premere delicatamente il lato inferiore del gateway per bloccarlo nella guida DIN.
- 3. Assicurarsi che il gateway sia fissato saldamente.

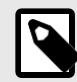

2.

Per alcune guide DIN, per completare il passaggio 2, potrebbe essere necessario un piccolo cacciavite o simile per tirare verso il basso la clip inferiore.

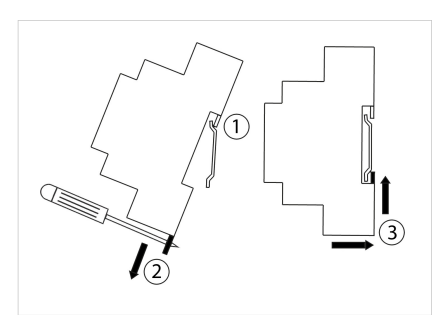

#### Connessioni

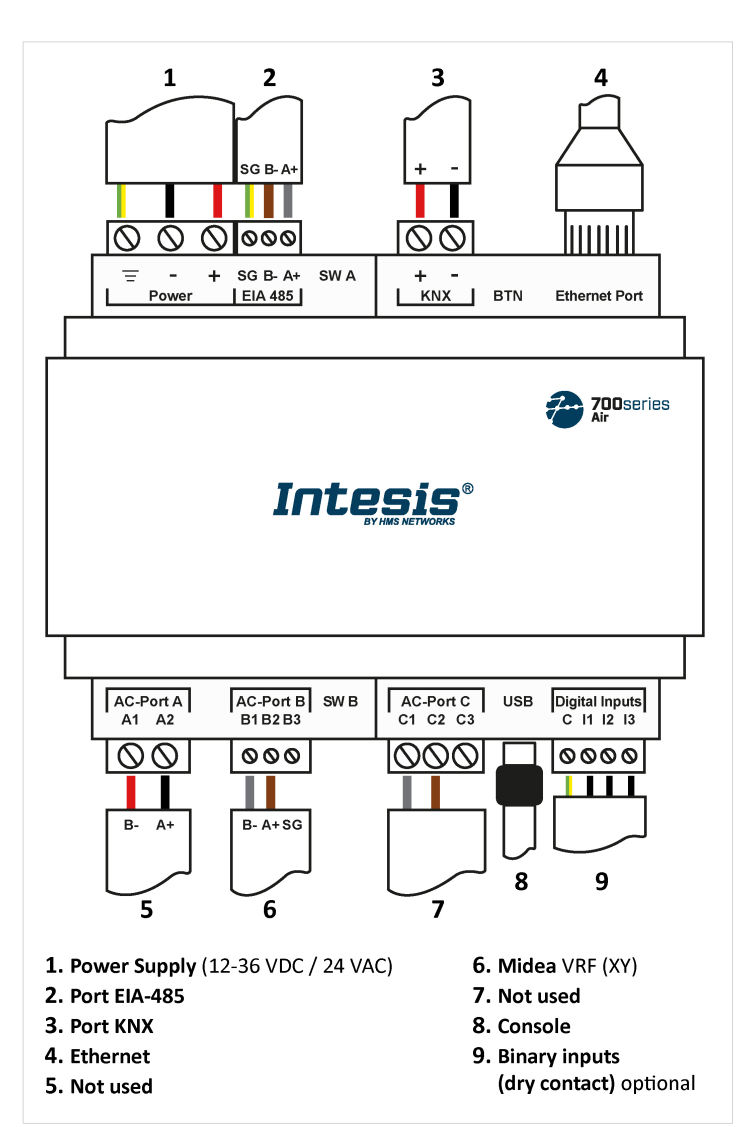

3. Assicurarsi che il gateway sia fissato saldamente.

Alimentazione: Utilizzare un alimentatore NEC classe 2 o LPS (Limited Power Source) con classificazione SELV. Collegare il terminale di terra del gateway ( -) alla messa a terra dell'installazione.

## Potenza nominale:

- Per CC: 12 .. 36 VDC ±10%, Max: 250 mA
- Per CA: 24 V CA ±10 %, 50-60 Hz, Max: 127 mA Tensione consigliata: 24 VDC, Max: 127 mA

# Guida all'installazione | Data pubblicazione: 2024-06-17

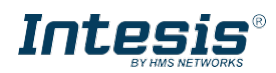

## Specifiche tecniche

#### Porte di comunicazione:

| PORTO                                                    | USO                                                                                                    | CABLAGGIO                                                                                                    |                |                           |                                                        |
|----------------------------------------------------------|----------------------------------------------------------------------------------------------------|----------------------------------------------------------------------------------------------------|----------------|---------------------------|--------------------------------------------------------|
| EIA-485 <sup>1</sup>                                     | BACnet MS/TP e<br>Modbus RTU                                                                                                    | SG: Massa del<br>segnale                                                                                                    | B-             | А                         | +                                                      |
| KNX                                                      | Autobus KNX                                                                                                    | +                                                                                                    |                | -                         |                                                        |
| Ethernet                                                 | Come porta<br>TCP/IP: BACnet/IP,<br>Modbus TCP e<br>domotica<br>Come porta console:<br>collegamento a un<br>PC per la<br>configurazione | Cavo Ethernet (CAT5 o superiore)<br>Quando si utilizza la LAN dell'edificio, contattare<br>l'amministratore di rete e assicurarsi che il traffico sia<br>consentito. Al primo avvio del gateway, il DHCP viene abilitato<br>per 30 secondi. Trascorso tale tempo, verrà impostato l'IP<br>predefinito 192.168.100.246. |                |                           | attare<br>affico sia<br>iene abilitato<br>postato l'IP |
| Porta CA A                                               | Non utilizzato                                                                                                    |                                                                                                    |                |                           |                                                        |
| Porta CA B <sup>2</sup><br>Rispettar<br>e la<br>polarità | autobus                                                                                                    | B1: Y B2: X B3: Non utilizzato                                                                                                    |                |                           | n utilizzato                                           |
| Porta CA-C                                               |                                                                                                    | Non utilizzato                                                                                                    |                |                           |                                                        |
| USB                                                      | Collegamento a un<br>PC per scopi di<br>configurazione                                                                                  | USB tipo Mini-B                                                                                                    |                |                           |                                                        |
| Ingressi<br>digitali                                     | Contatto pulito per<br>dispositivi di input                                                                                             | C: Comune                                                                                                    | 11: Ingresso 1 | <b>12</b> : Ingresso<br>2 | <b>I3</b> : Ingresso<br>3                              |

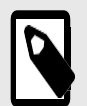

 $^1$  Requisiti standard del bus EIA-485: distanza massima di 1200 metri (0,75 miglia); fino a 32 dispositivi collegati; una resistenza da 120 $\Omega$ a ciascuna estremità del bus è

necessario (configurare la resistenza di polarizzazione e terminazione del bus per la porta EIA-485 con il DIP switch SWA. Vedere la tabella delle Specifiche Tecniche).

<sup>2</sup> **Avviso di incompatibilità bus**: Il gateway non può essere collegato se nel bus è presente un modulo di controllo centrale (CCM).

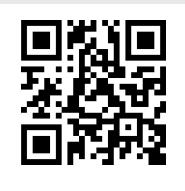

Scorri qui per ulteriori dettagli sulla configurazione

#### Dimensioni

• Dimensioni nette (AxLxP) Millimetri: 90 x 106 x 58 mm Pollici: 3,5 x 4,2 x 2,3"

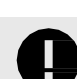

Lasciare spazio libero sufficiente per cablare facilmente il gateway e per la successiva manipolazione degli elementi.

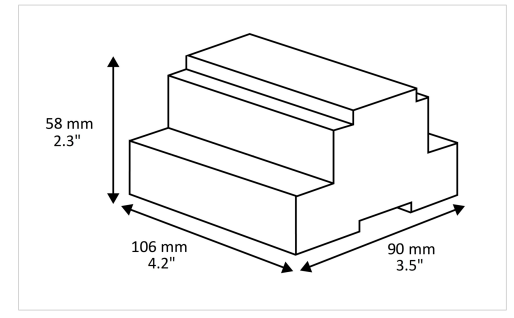

|                             | Plastica, tipo PC (UL 94 V-0). Colore: grigi                                                                                                    | o chiaro. RAL 7035                  |  |
|-----------------------------|----------------------------------------------------------------------------------------------------|-------------------------------------|--|
| Alloggiamento               | Dimensioni nette (AxLxP): Millimetri: 90 x 106 x 58 mm / Pollici: 3,5 x 4,2 x 2.3"                                                              |                                     |  |
| Montante                    | Parete: viti M3 da 25 mm (1"). Montaggio sicuro: inferiore a 2 metri (6 piedi)                                                                  |                                     |  |
| Wontante                    | Guida DIN (montaggio consigliato) EN607                                                                                                    | 215 TH35                            |  |
|                             | Per terminale: fili pieni o fili intrecciati (in                                                                                                | ntrecciati o con boccola)           |  |
|                             | Sezione del filo/calibro:                                                                                                    |                                     |  |
| Fili (per                   | Un nucleo: 0,2 2,5 mm² (24 14 AV                                                                                                    | VG)                                 |  |
| e i segnali a               | Due conduttori: 0,2 1,5 mm² (24 16                                                                                                    | AWG)                                |  |
| bassa tensione)             | Tre core: Non consentito                                                                                                    |                                     |  |
|                             | Per distanze superiori a 3,05 metri (10 piedi), utilizzare cavi di classe 2                                                                     |                                     |  |
|                             | 1 x Morsettiera a innesto verde (3 poli) 1                                                                                                    | 2                                   |  |
| Potenza                     | 36 V CC +/-10%, Max.: 250 mA                                                                                                    |                                     |  |
| rotenza                     | 24 V c.a. +/-10% 50-60 Hz, max.: 127 m                                                                                                    | ۱A                                  |  |
|                             | Consigliato: 24 VDC, Max.: 127 mA                                                                                                    |                                     |  |
| Ethernet                    | 1 x Ethernet 10/100 Mbps RJ45                                                                                                    |                                     |  |
|                             | 1 x Morsettiera a innesto verde (3 poli)                                                                                                    |                                     |  |
| Porta EIA 485               | SGND (massa di riferimento o                                                                                                    |                                     |  |
|                             | schermatura) Isolamento a 1500 V CC                                                                                                    | da                                  |  |
| Porta KNX                   | 1 x Morsettiera a innesto arancione (2 po                                                                                                    | oli): +                             |  |
|                             | Porta CA A (seriale 2 poli): pop utilizzata                                                                                                    | ,. ,                                |  |
| Porte CA                    | Porta CA A (seriale, 2 poli): non utilizzata  Porta CA B (seriale, 3 poli): collegamento bus (XY)  Porta CA C (seriale, 3 poli): non utilizzata |                                     |  |
| T OTCE CA                   |                                                                                                    |                                     |  |
|                             |                                                                                                    | 2 x Ethernet-                       |  |
|                             | (Alimentazione/Errore                                                                                                    | Link/Velocità 2 x Porta             |  |
| Led                         | ) 2 x Porta FIA-485                                                                                                    |                                     |  |
|                             | TX/RX                                                                                                    | 2 x Porta CA B TX/RX                |  |
|                             | 2 porte KNX TX/TR                                                                                                    | 2 x Porta CA C TX/RX                |  |
|                             | 1 x Indicatore pulsante                                                                                                    | ,                                   |  |
|                             | 1 x Morsettiera a innesto verde (4 poli) I1                                                                                                    | l, I2,                              |  |
| Ingressi binari             | I3 e comune                                                                                                    |                                     |  |
|                             | Isolamento a 1500 V CC da altre porte                                                                                                    |                                     |  |
| Porta concolo               | Compatibile con USB Mini-B tipo 2.0                                                                                                    |                                     |  |
| Forta console               | Isolamento 1500 VDC                                                                                                    |                                     |  |
|                             | 2 blocchi interruttori DIP per la configura                                                                                                    | zione della porta                   |  |
|                             | seriale EIA-485: Posizione 1:                                                                                                    |                                     |  |
| Interruttori<br>DIP         | Acceso: 120 $\Omega$ terminazione attiva                                                                                                    |                                     |  |
| SW A                        | Spento: $120 \Omega$ terminazione inattiva                                                                                                    |                                     |  |
| SW B                        | On: Polarizzazione attiva (impostazio                                                                                                    | one predefinita)                    |  |
| 011 2                       | Off: Polarizzazione inattiva                                                                                                    |                                     |  |
|                             | 1 x pulsante Ripristino                                                                                                    |                                     |  |
| Pulsante                    | delle impostazioni                                                                                                    |                                     |  |
| , albante                   | di fabbrica                                                                                                    |                                     |  |
|                             | Messaggio I-Am (solo per BACnet)                                                                                                    |                                     |  |
|                             | Interruttore modalità normale/modali                                                                                                    | tà di programmazione (solo per KNX) |  |
| Temperatura<br>di esercizio | Eshranhait: 32 110°E                                                                                                    |                                     |  |
| l Imidità di                | 1 ameliiicit. 32 140 F                                                                                                    |                                     |  |
| esercizio                   | Dal 5 al 95%. Nessuna condensa                                                                                                    |                                     |  |
| Protezione                  | IP20 (IEC60529)                                                                                                    |                                     |  |

#### Smaltimento e riciclaggio

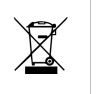

Questo prodotto contiene componenti elettronici e deve essere smaltito correttamente secondo le leggi e le normative locali. Per ulteriori informazioni, consultare: https:// www.hms-networks.com/corporate-social-responsibility

Per ulteriori informazioni sull'installazione, il collegamento e la configurazione di questo gateway, fare riferimento al manuale utente.

Pagina 43 di 43